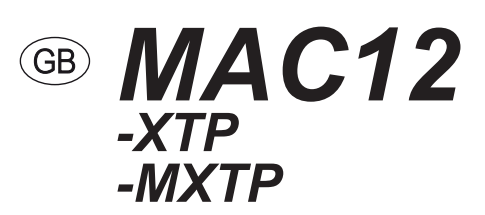

# **Constant pressure regulator**

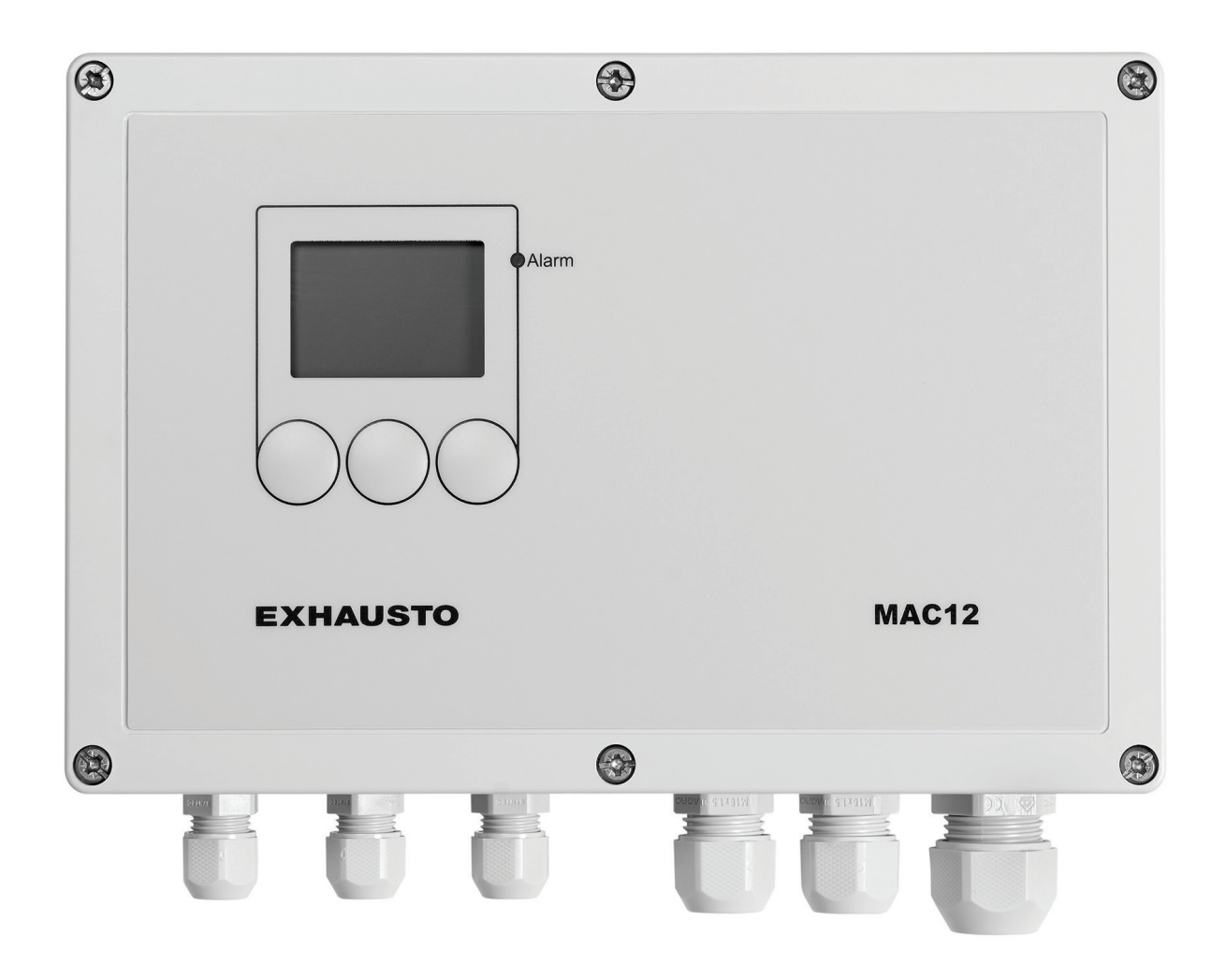

**Original instructions** 

**EXHAUSTO A/S** Odensevej 76 DK-5550 Langeskov Tel. +45 65 66 12 34 salgdk@exhausto.dk www.exhausto.dk

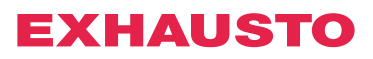

#### $\sim$ nt

| 0<br>D<br>1. Product inf | formation MAC12               | Conte | ent    |
|--------------------------|-------------------------------|-------|--------|
|                          | Description<br>Main functions |       | 5<br>5 |
|                          |                               |       |        |

| 1.1 Delivery |     |
|--------------|-----|
| Delivery     | . 5 |

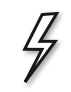

## 2. Installation

| 2.1 Fitting                                        |   |
|----------------------------------------------------|---|
| Fitting the MAC12                                  | 6 |
| Fitting XTP                                        | 6 |
| XTP orientation must be correct                    | 6 |
| Static pressure measurement in duct                | 7 |
| Max distance between MAC12 and pressure transducer | 7 |
| Connecting supply voltage                          | 7 |
| Isolation switch                                   | 7 |

#### 2.2 Adjusting the pressure sensors

| 1 duct    | 8 |
|-----------|---|
| 2-5 ducts | 8 |

## 2.3 Overview drawing

| Terminal block | 9 |
|----------------|---|
| LED            | 9 |
| Jumpers        | 9 |
| Fuses          | 9 |
|                |   |

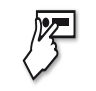

#### 3. Menu functions 3.1 User interface

| User interface     | 10 |
|--------------------|----|
| Display, main menu | 10 |
| Buttons            | 10 |
|                    |    |

#### 3.2 Menu functions

| 3.2.1 Configuration                  | 11                                           |
|--------------------------------------|----------------------------------------------|
| Starting up MAC12 for the first time | 11                                           |
| Single duct                          | 11                                           |
| Several ducts                        | 11                                           |
| 3.2.2 Ducts                          | 13                                           |
| Selecting duct                       | 13                                           |
| 3.2.3 Setting pressure               | 13<br>13<br>13<br>14<br>14<br>14<br>14<br>15 |
| 3.2.4 Setting regulator              | 15                                           |
| Regulator T <sub>i</sub>             | 16                                           |

| Con                                    | itent |
|----------------------------------------|-------|
| Regulator K <sub>p</sub>               | 16    |
| Maximum output of motor                | 16    |
| Minimum output of motor                | 16    |
| Inverted output                        | 17    |
| 3.2.5 Temperature                      | 17    |
| Selecting duct                         | 17    |
| Temperature sensor type                | 17    |
| Temperature compensation               | 17    |
| Adjusting temperature sensor           | 18    |
| 2.2.6 Communication on external modeus | 10    |
| 5.2.0 Communication on external moubus | 10    |
|                                        | 10    |
| Moapus address                         | 19    |
| Baud rate                              | 19    |
| Parity bit                             | 20    |
| Stop bits                              | 20    |
| 3.2.7 Display                          | 20    |
| Backlight                              | 20    |
| Screensaver                            | 21    |
| 3.2.8 Hardware test                    | 21    |
| Alarm relay.                           | 21    |
| Motor relay                            | 21    |
| Motor output                           | 22    |
| 2.2.0 Misselleneous settings           | 22    |
| S.2.9 Miscellaneous settings           | 22    |
|                                        | 22    |
|                                        | 22    |
|                                        | 23    |
| Restore factory settings               | 23    |
|                                        |       |
| 3.2.10 Status read-out                 | 24    |
| Pressure                               | 25    |
| Temperature                            | 25    |
| Motor                                  | 25    |
| Digital inputs                         | 25    |
| Digital outputs                        | 26    |
| Analogue inputs                        | 26    |
| Analogue outputs                       | 26    |
| Information                            | 26    |
| Contact                                | 26    |
| Software versions                      | 27    |
| EC controller                          | 27    |
| Pressure sensor                        | 27    |
| BMS activity                           | 28    |
|                                        |       |
| 3.2.11 Alarms                          | 29    |
| Alaliii LED                            | 25    |
| Displaying active alarms               | 28    |
|                                        | 20    |
| Appendix                               | 00    |
| A - Alarm explanation                  | 29    |
| B - IVIOUDUS ID IIST                   | 30    |
|                                        | 34    |
| U - Connection diagrams                | 35    |

0

# *I***1.** Product information MAC12

**Description** MAC12 is an electronic constant pressure regulator that is used for controlling pressure in ventilation systems with ducts and fans. MAC12 can be used with fan motors that are equipped with voltage regulation (MPR), frequency converters (MGE or FC) or up to five EC controllers. MAC12 is used together with MPR for single-phase motors.

**Main functions** 

MAC12 has the following main functions:

- 0-10 VDC output and motor relay, which can control a frequency converter or a triac regulator.
- Potential-free alarm output for connecting to BMS or other type of alarm system.
- Three different operating modes with corresponding High, Low and Override Mode
- Start/stop can be controlled by an external signal
- Override Mode can be controlled by an external signal.
- Using a temperature sensor, MAC12 can execute outdoor temp. compensation.
- External modbus interface to BMS and other distributed control systems.
- Internal modbus interface for connecting with EXHAUSTO EC motor control and establishing several duct systems.

# 1.1 Delivery

The MAC12 delivery consists of the following parts:

|                       | Pos  | Part                                 | Product number   |
|-----------------------|------|--------------------------------------|------------------|
|                       | 105. |                                      | i i oddee namber |
|                       | A    | Constant pressure regulator          | MAC12            |
| The shell serves as a | В    | Pressure transducer XTP              | MAC12XTP / MXTP  |
| sist of:              | С    | 2 m hose for pressure transducer     |                  |
| 5150 01.              | D    | Sealing plug for pressure transducer |                  |
|                       | E    | Product instructions                 |                  |
| Accessories           | F    | Outdoor air temperature sensor, XTT  | XTT              |

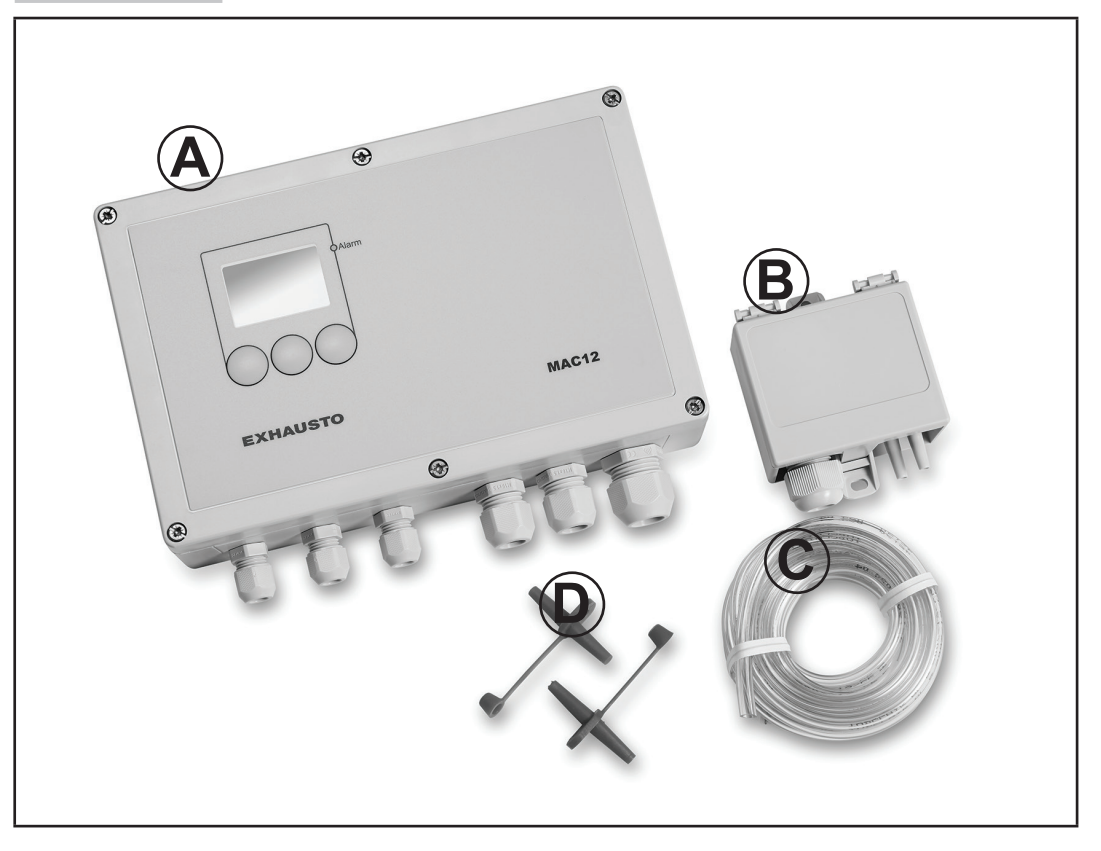

# 4

# 2. Installation

# 2.1 Fitting

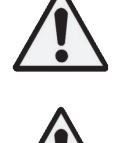

The work must be performed by an authorised electrician, in accordance with locally applicable regulations and legislation.

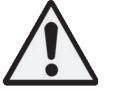

MAC12 and XTP/MXTP must be fitted on a level and stable surface.

#### Fitting the MAC12

| Step | Action                                                                                                    |
|------|----------------------------------------------------------------------------------------------------|
| 1    | Unscrew the front plate and securely screw the MAC12 in the four corner holes, ensuring the MAC12 is facing the correct way with the adapters for the cables facing downwards. |
| 2    | Remove sealing plugs where cables will be fed through the cable adapters.                                                                                                    |
| 3    | Feed the cables through the cable adapters and connect in accordance with the terminal overview in section 2.2 and secure.                                                     |
| 4    | Refit the front plate.                                                                                                    |

#### Fitting XTP

| Step | Action                                                                                                    |
|------|----------------------------------------------------------------------------------------------------|
| 1    | Screw XTP securely in the two screw flanges                                                                                                    |
| 2    | Feed the cables through the cable adapters and connect and secure                                                                                                    |
| 3    | Fit the air spigot in the ventilation duct in the desired measuring point                                                                                                    |
| 4    | Connect the air spigot to the minus-spigot on the XTP with the hose piece.                                                                                                    |
| 5    | If the XTP is fitted in a pressure neutral area, it is necessary to connect the second measuring spigot on the XTP. Otherwise a piece of hose must be connected that goes to a neutral pressure area. |

be correct

XTP orientation must The correct orientation of XTP is with the cable adapters facing downwards to prevent moisture getting inside.

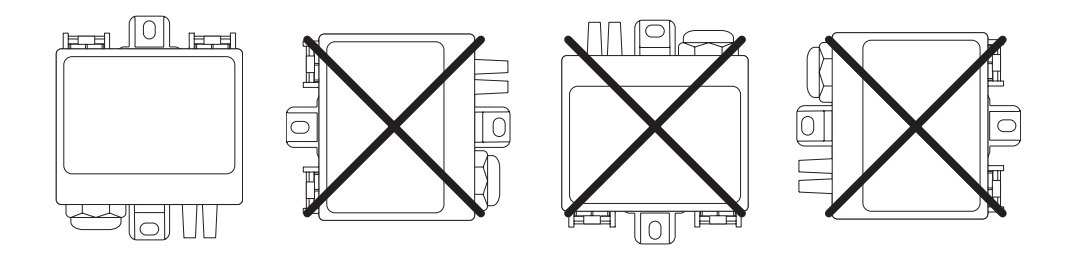

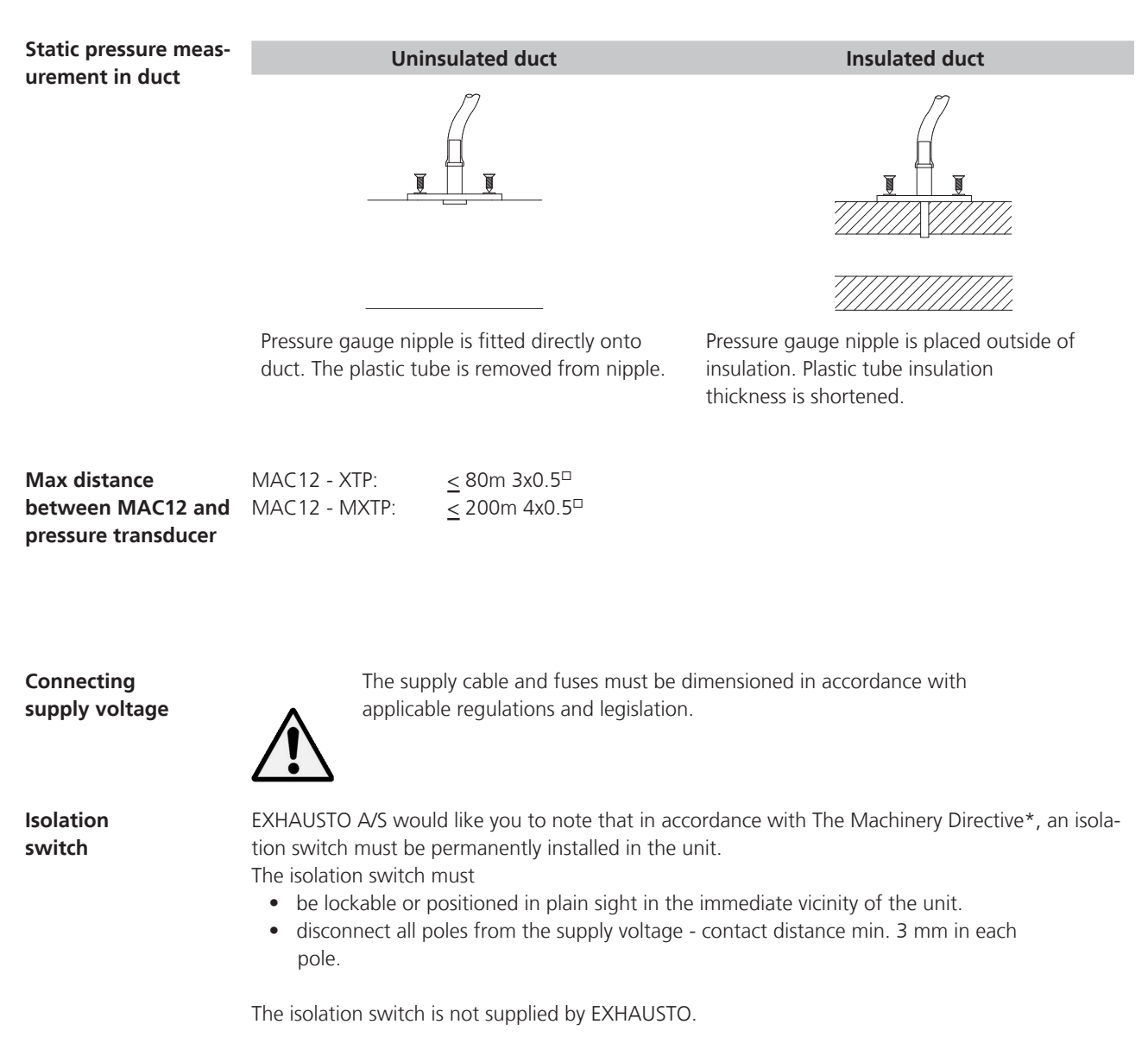

\*Please refer to Machinery Directive (98/37/EC) - Appendix 1 - paragraph 1.6.3. "Isolation of energy sources".

When MAC12 is set up to regulate one or more ducts, the individual pressure sensors must be adjusted so that the control system can read them.

1 ductFor controlling 1 duct, the analog 0-10V pressure sensor XTP is used.The pressure sensor must be indicated as a 0-10V sensor type in setup, under menu function 64,<br/>"Pressure sensor type".

Adjust the pressure sensor with rotary selector SW2 to the pressure range constituting the ventilation unit's normal working range. The pressure range must be the same as in setup under menu function 65 "Pressure sensor range".

*Please note!* If the green diode flashes, the current pressure is above or below the selected measurement range. The pressure range must be altered in both XTP and MAC12.

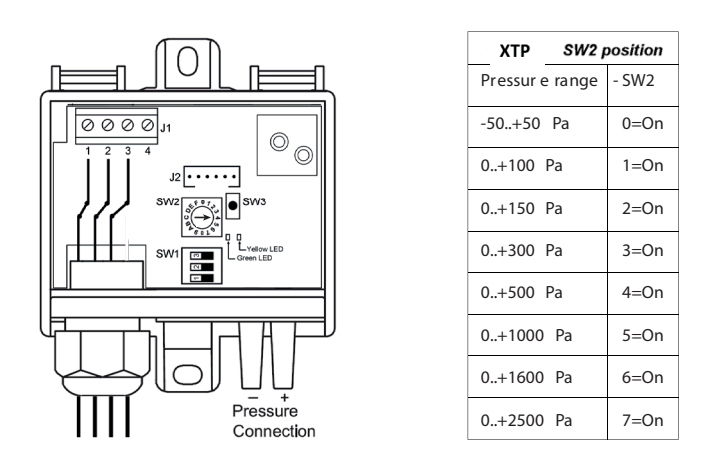

Example: If selector SW2 is set to Pos 4 (0-500 Pa), the 0-500 range must also be selected in setup.

**2-5 ducts** For regulating several ducts, Modbus sensor type MXTP is used.

MXTP is connected in series ("daisy-chain"). The first MXTP is connected directly to MAC12. The next MXTP is connected to the previous MXTP, etc.

*Please note!* ONLY the final MXTP MUST have a terminating resistor (120 O) mounted over pins 2 and 3 on the connection terminals; see following example with three connected MXTPs.

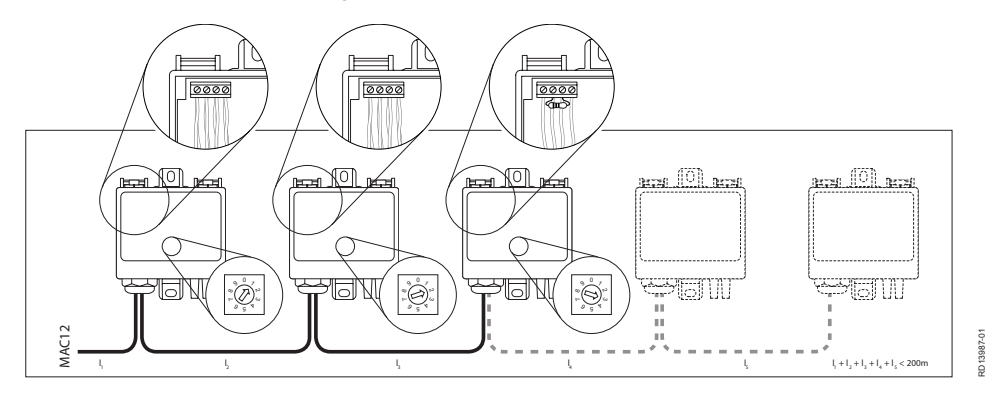

The selector is set initially with no. 1 on the first one, no. 2 on the next one, etc.

# 2.3 Overview drawing

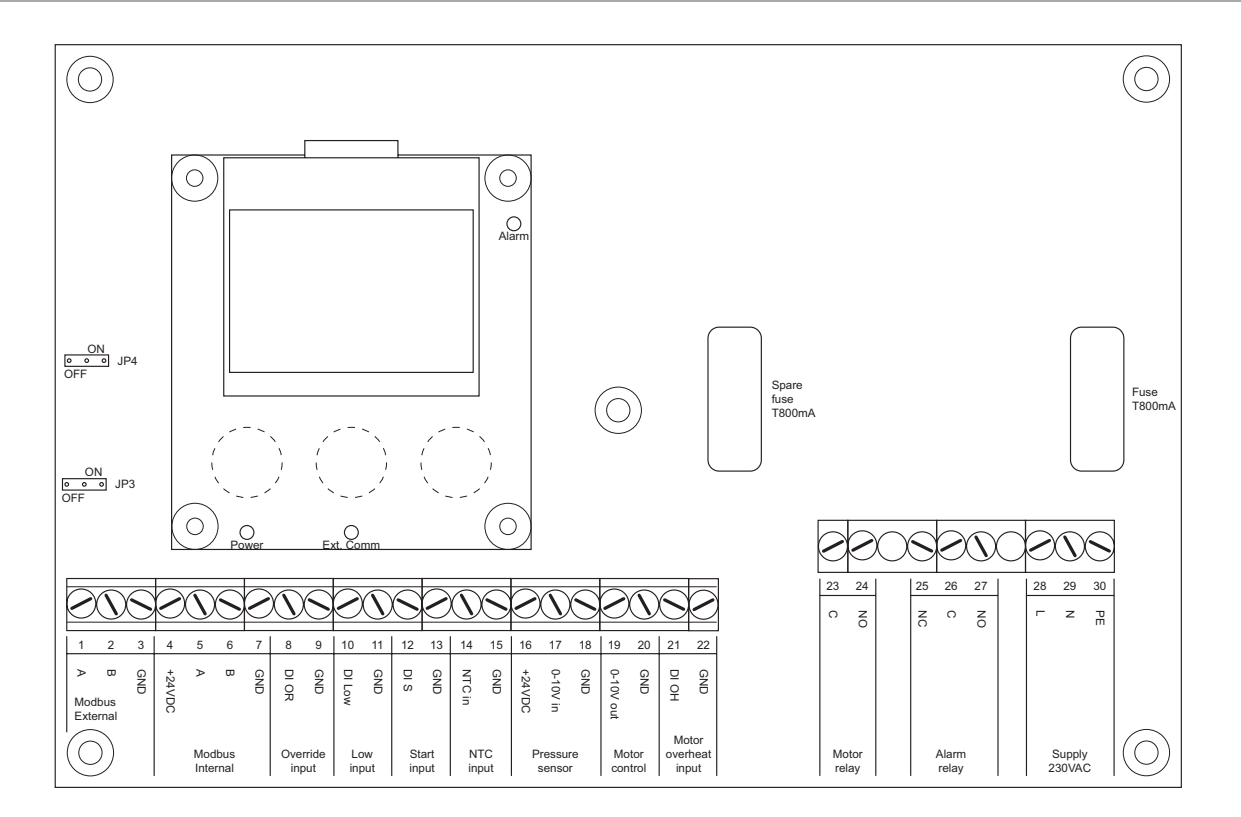

#### **Terminal block**

| John Brock | Connection           | Description                                                                                | Terminal no. |
|------------|----------------------|--------------------------------------------------------------------------------------------|--------------|
|            | Modbus External      | External modbus for BMS                                                                    | 1, 2, 3      |
|            | Modbus Internal      | Internal Modbus for MXTP, EC controller                                                    | 4, 5, 6, 7   |
|            | Override input       | Digital - Override                                                                         | 8, 9         |
|            | Low input            | Digital - Low pressure                                                                     | 10, 11       |
|            | Start input          | Digital - Start                                                                            | 12, 13       |
|            | NTC input            | Temperature sensor                                                                         | 14, 15       |
|            | Pressure sensor      | 0-10 VDC input for pressure sensor                                                         | 16, 17, 18   |
|            | Motor control        | 0-10 VDC output for motor control                                                          | 19, 20       |
|            | Motor overheat input | Digital - Motor overheating                                                                | 21, 22       |
|            | Motor relay          | Relay - motor                                                                              | 23, 24       |
|            | Alarm relay          | Relay - alarm                                                                              | 25, 26, 27   |
|            | Supply 230 VAC       | Supply voltage<br>230 VAC ±10 %, 50 Hz                                                     | 28, 29, 30   |
| LED        | Power (Green)        | Lit if supply voltage connected.<br>Not lit if the 24 VDC is short-circuited or overloaded | I.           |
|            | Ext. Comms. (Green)  | Flashes when there is communication on the extern modbus.                                  | al           |
|            | Alarm (Red) -        | Lit constantly with an alarm.                                                              |              |
| Jumpers    | JP3                  | Termination on external modbus (standard value OF                                          | F)           |
|            | JP4                  | Termination on internal modbus (standard value ON                                          | 1)           |
| Fuse       | 1 x T 800 mA         | Extra fuse supplied. Fuse must comply with IEC6012                                         | 27-1.        |

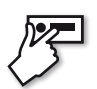

# 3. Menu functions

## 3.1 User interface

#### User interface

The user interface consist of a graphical display and three navigation buttons. The display shows the current operating situation. Using an access code, the settings menu can be accessed and the MAC12 parameters can be changed.

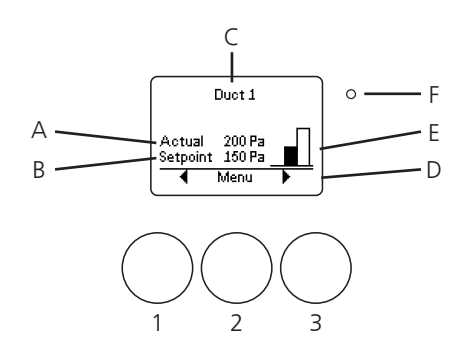

# Display,In operating situation, the operating mode can be changed and settings read -operating situationsee table:

| Position | Explanation                                                                   |
|----------|-------------------------------------------------------------------------------|
| А        | Current measured pressure for the selected duct                               |
| В        | Setpoint for the pressure of the selected duct                                |
| С        | States the selected duct                                                      |
| D        | Function of buttons 1, 2 or 3                                                 |
| Е        | Current operating mode                                                        |
| F        | Alarm LED, lit red in case of alarm Active alarms will be shown on the screen |

#### Buttons

| Position | Explanation                                                                        |
|----------|------------------------------------------------------------------------------------|
| 1        | Left button Used mainly to navigate up through the menu or down in setting value.  |
| 2        | Centre button Used mainly to select function                                       |
| 3        | Right button Used mainly to navigate down through the menu or up in setting value. |

# 3.2 Menu functions

# 3.2.1 Configuration

| Starting up MAC12 for the first time | When starting MAC12 for the first time, you will be guided through a short configuration pro-<br>cess. This also applies if the system has been reset to the factory settings.                                                                                                    |                                                                                                    |  |
|--------------------------------------|----------------------------------------------------------------------------------------------------|----------------------------------------------------------------------------------------------------|--|
|                                      | Use the $\checkmark$ and $\checkmark$ buttons to select language. Confirm with the <i>OK</i> button.                                                                                                    | 51 Language<br>Svenska<br>English<br>Dansk<br>OK V                                                    |  |
|                                      | MAC12 now executes an automatic search of Modbus units. When this is finished, the total number of detected EC controllers, XTPs and ducts is shown. If what the system reports agrees with the actual set-up, confirm using the Yes button.                                                                                                    | 52 Modbus config<br>1 EC Controllers and<br>1 XTPs found<br>on Modbus<br>1 Ducts in system?<br>No Yes |  |
|                                      | If what the system reports differs from the actual set-up, a manual set-up may be executed by using the <i>No</i> button.                                                                                                    |                                                                                                    |  |
|                                      | Press  to navigate to the previous menu item.                                                                                                    |                                                                                                    |  |
| Single duct.                         | If the system only has a single duct, continue to configure the units that will control the duct. As the first step, select the type of motor controller. If there is no motor controller the EXHAUSTO EC controller should be selected with 0-10 VDC. Use the button to change between options. Press the <i>OK</i> button to select the desired motor controller. | 63 Motor controller<br>0-10 Volt<br>EXHAUSTO EC<br>0K                                                 |  |
|                                      | Next, select the type of pressure sensor. Select modbus-based pressure sensor or pressure sensor based on 0-10 VDC. Use the button to change between options. Press the <i>OK</i> button to select the desired pressure sensor type.                                                                                                    | 64 Press.sensor type<br>0=10 Volt<br>Modbus sensor<br>OK V                                            |  |
|                                      | If the selected pressure sensor is based on 0-10 VDC, the desired pressure range is stated. If a modbus-based pressure sensor is used, this happens automatically. Use the $\Box$ button to change between options. Press the <i>OK</i> button to select the desired pressure range.                                                                                | 65 Press.sensor range<br>0 to 300 Pa<br>0 to 500 Pa<br>0 to 1000 Pa<br>0 K ▼                          |  |
|                                      | Lastly, state the temperature sensor used.<br>Two types of NTC sensors can be used. A 10 k $\Omega$ or a 22 k $\Omega$ NTC.<br>Alternatively, the temperature can be measured via a BMS system.<br>Use the button to change between options. Press the <i>OK</i> button<br>to select the desired temperature sensor type.                                           | 66 Temp. sensor type<br>Value through BMS<br>None<br>NTC 10K                                          |  |
| Several ducts                        | If there are several ducts, it will be necessary to further configure communication with the individual units. The following configura-<br>tion will be executed once for each duct that is connected.                                                                                                    |                                                                                                    |  |

As the first step, select the EC controller. Press the Yes button if the EC controller used is single-phase, otherwise press the No button.

If the EC controller used for the duct is NOT single-phase, the display will show what the settings on the EC controller and the XTP must be for the individual duct. This must be correctly configured before continuing. Press the *OK* button to continue to the next duct.

If the EC controller used is single-phase, power MUST be removed from all of the EC controllers before continuing. Press the *OK* button to continue.

The display will now show what the settings on the EC controller and the XTP must be for the individual duct. This must be correctly configured before continuing. Press the *OK* button to continue.

Reconnect power to all of the EC controllers. Press the *OK* button to continue to automatic control of modbus connection on the duct.

This configuration must be repeated until all of the ducts are configured correctly. When this is done, the temperature sensors can then be configured, in the same way as with a single duct.

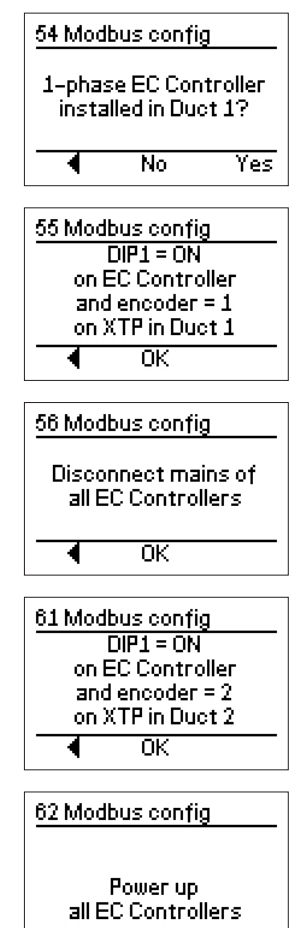

0K

Menu

4

| 3.2.2 Ducts    |                                                                                                    |                                                                                     |
|----------------|----------------------------------------------------------------------------------------------------|-------------------------------------------------------------------------------------|
|                | MAC12 can control up to five ducts using EXHAUSTO EC controllers.<br>The menu system for MAC12 is designed so that changes are made to<br>individual ducts, by first selecting the duct where the changes are des<br>be individual menu items that are common to all ducts and some individual<br>changed in different ways. | o the configuration of the<br>ired. However, there will<br>vidual menu items can be |
| Selecting duct | Use the <b>◄ and</b> buttons to select the duct. You can only change between connected ducts. Next, press the <b>Menu</b> button to go to the menu associated with the selected duct.                                                                                                    | Duct 1<br>Actual 200Pa<br>Setpoint 0Pa                                              |

#### 3.2.3 Setting pressure

MAC12 can control the pressure drop in up to five ducts by reading the pressure from up to five sensors and setting the speed in up to five EC controllers via modbus. The conditions for each duct are configured manually.

| Selecting duct                 | With 0-10V control, all of the settings will be carried out on duct 1.                                                                                                    | <u>1 Mair</u>             | n menu Duo                                  | t 1                      |
|--------------------------------|----------------------------------------------------------------------------------------------------|---------------------------|---------------------------------------------|--------------------------|
|                                | Use the $\blacktriangleleft$ and $\blacktriangleright$ buttons to select the duct. Next, press the <b>Menu</b> button to go to the menu associated with the selected duct.                                                                       |                           | /<br>Set                                    | Alarm<br>Itings<br>Exit  |
|                                | Use the ▲ and ▼ buttons to navigate through the menu to Settings and press the OK button. Enter access code 1234.                                                                                                    | ▲ 4 Set*                  | OK<br>tings Duct 1                          | •                        |
|                                | Use the ▲ and ▼ buttons to navigate through the menu to <b>Pressure</b> and press the <b>OK</b> button.                                                                                                    | _                         | Regu<br>Pre<br>Temper<br>OK                 | ulator<br>SSUIC<br>ature |
| Pressure with High<br>Pressure | In High Pressure operating mode, each motor is controlled individu-<br>ally to achieve a given pressure across the individual ducts.                                                                                                    | <u>42 Pre</u>             | essure Duc                                  | t 1<br>Exit <b>B</b>     |
|                                | Use the ▲ and ▼ buttons to navigate through the menu to High Pressure and press the OK button.                                                                                                    |                           | High pre<br>Low pre<br>OK                   | ssure<br>ssure           |
|                                | The pressure with High Pressure operating mode can now be set<br>within the pressure sensor's operating range. If the pressure sensor<br>range for example is set to <b>0–500 Pa</b> , it will be possible to set High<br>Pressure in this range | 421<br>⊢<br>Min<br>0      | ligh pressu<br>Duct 1<br>2000 Pa<br>OK      | re<br>Max<br>500<br>+    |
| Pressure with Low<br>Pressure  | When the MAC12 input LOW is active, this pressure value will apply to all of the connected ducts.                                                                                                    | <u>42 Pre</u>             | essure Duc<br>High pre                      | t 1<br>ssure             |
|                                | Use the ▲ and ▼ buttons to navigate through the menu to Low Pressure and press the OK button.                                                                                                    | Ov                        | Low pre<br>erride pre<br>OK                 | ssure<br>ssure           |
|                                | The pressure with Low Pressure operating mode can now be set<br>within the pressure sensor's operating range. If the pressure sensor<br>range for example is set to <b>0–500 Pa</b> , it will be possible to set Low<br>Pressure in this range.  | 422<br>L<br>Min<br>0<br>- | .ow pressu<br>Duct 1<br><b>IGOR</b> S<br>OK | re<br>Max<br>500<br>+    |

0K

Ŧ

۲

| Pressure with                     | When the MAC12 input Override is active, this pressure will apply                                                                                                    | 42 Pressure Duct 1                                                             |
|-----------------------------------|----------------------------------------------------------------------------------------------------|--------------------------------------------------------------------------------|
| Override Pressure                 | to all of the connected ducts.                                                                                                    | Low pressure                                                                   |
|                                   | Use the ▲ and ▼ buttons to navigate through the menu to <b>Override Pressure</b> and press the <b>OK</b> button.                                                                                                    | Calibrate sensor                                                               |
|                                   | The pressure with Override Pressure operating mode can now be<br>set within the pressure sensor's operating range. If the pressure<br>sensor range for example is set to <b>0–500 Pa</b> , it will be possible to<br>set Override Pressure in this range. | 423<br>Override pressure<br>Duct 1<br>Min Max<br>0 <b>4001-5</b> 500<br>- OK + |
| Selecting pressure<br>sensor type | If the pressure sensor is replaced by another type, the sensor type can be selected under the menu item <b>Pressure Sensor Type</b> , using the same method as used with installation.                                                                    | 42 Pressure Duct 1<br>Override pressure<br>Sensor type                         |
|                                   | Use the ▲ and ▼ buttons to navigate through the menu to Sensor Type and press the OK button.                                                                                                    | Sensor range                                                                   |
|                                   | Use the $\blacktriangle$ and $\blacktriangledown$ buttons to select the pressure sensor type and then press the <b>OK</b> button.                                                                                                    | 0-10 Volt                                                                      |
|                                   | NB: Modbus sensor (MXTP) must always be used with systems with several ducts.                                                                                                    |                                                                                |
| Calibrating<br>pressure sensor    | The pressure sensor for each duct can be calibrated individually.<br>This can only be executed if the MAC12 system has stopped.<br>The menu item will appear only if the selected pressure sensor is<br>modbus-based.                                     | 42 Pressure Duct 1<br>Override pressure<br>Dalibrate sensor<br>Pressure alarm  |
|                                   | Use the $\blacktriangle$ and $\lor$ buttons to navigate through the menu to <b>Calibrate sensor</b> and press the <b>OK</b> button.                                                                                                    | ▲ OK ▼<br>425 Calibrate sensor                                                 |
|                                   | After the pressure sensor has been made pressure neutral, press the <b>Yes</b> button to calibrate the pressure sensor.                                                                                                    | Do you want to<br>calibrate the<br>pressure sensor<br>in Duct 1?               |
|                                   |                                                                                                    | Back No Tes                                                                    |
| Selecting pressure sensor range   | If the selected pressure sensor is based on 0-10 VDC,<br>the control system can select the pressure range. This is done auto-<br>matically with modbus-based pressure sensors.                                                                            | 42 Pressure Duct 1<br>Sensor type<br>Sensor range<br>Pressure alarm            |
|                                   | Use the $\blacktriangle$ and $\blacktriangledown$ buttons to navigate through the menu to <b>Sensor range</b> and press the <b>OK</b> button.                                                                                                    |                                                                                |
|                                   | Use the ▲ and ▼ buttons to select the pressure range and then press the <b>OK</b> button.                                                                                                    | 0 to 300 Pa<br>0 to 500 Pa<br>0 to 1000 Pa                                     |

**Pressure alarm** MAC12 can be configured to trigger an alarm if the measured pressure falls outside the desired range. A red Alarm LED will be activated Alarma red formulated and the activated and the extension of the section of the section of th

pressure falls outside the desired range. A red Alarm LED will be lit and the Alarm relay will be activated. Alarms must be configured individually for each duct.

Use the ▲ and ▼ buttons to navigate through the menu to Pressure Alarm and press the OK button.

Press the **Yes** button to activate the pressure alarm for a given duct.

The pressure tolerance can then be set in the range 0 - ±500 Pascals pressure with a factory setting of ±100 Pascal.

Use the - and + buttons to set the desired tolerance. Next press the **OK** button.

An alarm can be configured with a time delay. A time delay allows the pressure to be outside of the desired range for a given time before the alarm is triggered.

Use the **-** and **+** buttons to set the desired time delay. Next press the **OK** button.

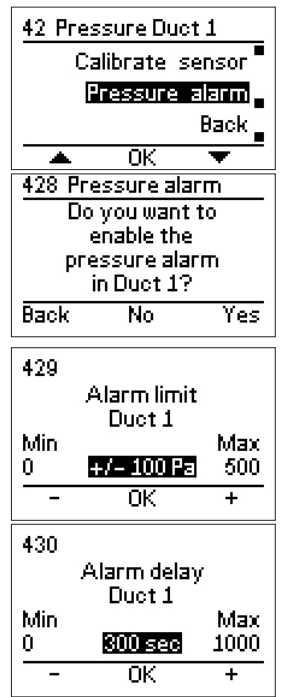

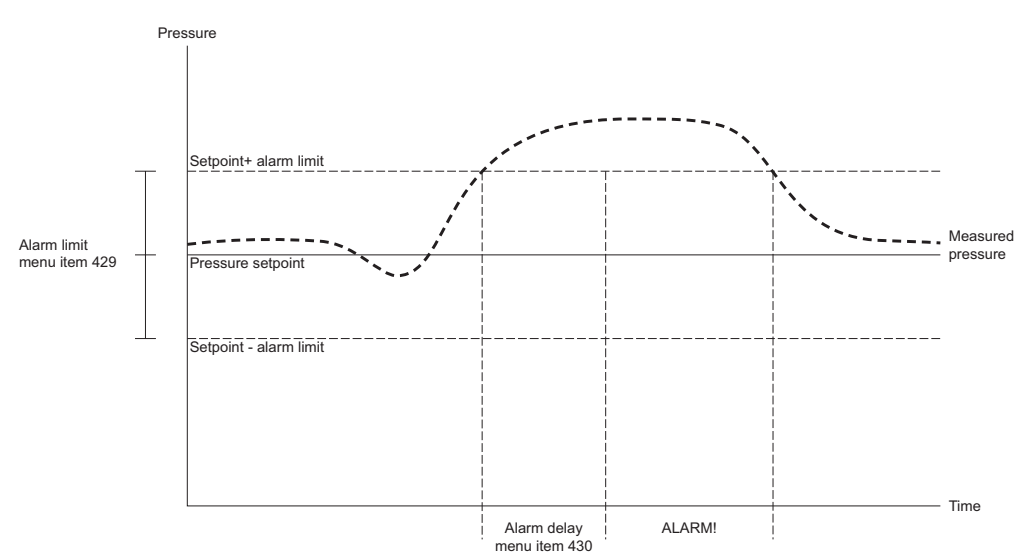

### 3.2.4 Setting regulator

The pressure regulation function must calculate the deviation of the input signal for the necessary output signal (speed of the motor) to minimise the deviation. This is solved using a PI regulator, where the P share is calculated on the basis of the statistical deviation and a  $K_p$  factor, and the I share is calculated on the basis of the deviation over time and the  $T_i$  factor. Both of these factors can be set individually for each duct.

Use the  $\blacktriangleleft$  and  $\blacktriangleright$  buttons to select the duct. Next, press the **Menu** button to go to the menu associated with the selected the duct.

Use the  $\blacktriangle$  and  $\blacktriangledown$  buttons to navigate through the menu to **Settings** and press the **OK** button. Enter access code **1234**.

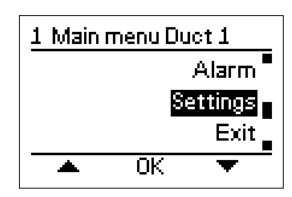

|                            | Use the ▲ and ▼ buttons to navigate through the menu to <b>Regulator</b> and press the <b>OK</b> button.                                                            | 4 Settings Duct 1<br>Exit<br>Regulator<br>Pressure<br>OK               |
|----------------------------|----------------------------------------------------------------------------------------------------|------------------------------------------------------------------------|
| Regulator T <sub>i</sub>   | The integral share in the PI regulator is set in the menu item <b>Regu-</b><br>lator ti.                                                                            | 41 Regulator Duct 1<br>Exit<br>Regulator ti                            |
|                            | Use the $\blacktriangle$ and $\blacktriangledown$ buttons to navigate to the menu item and press the <b>OK</b> button.                                              | Regulator kp                                                           |
|                            | The $T_i$ factor can then be set in the range 1–4000 seconds with a factory setting of 100 seconds.                                                                 | 411<br>Regulator ti<br>Duct 1<br>Min Max                               |
| Regulator $K_p$            | The integral share in the PI regulator is set in the menu item <b>Regu-</b><br>lator kp.                                                                            | 1 1000593 4000<br>- OK +<br>41 Regulator Duct 1                        |
|                            | Use the $\blacktriangle$ and $\blacktriangledown$ buttons to navigate to the menu item and press the <b>OK</b> button.                                              | Regulator ti<br>Regulator kp<br>Output max                             |
|                            | The $K_p$ factor can then be set in the range 0-250%/Pa with a factory setting of 10 %/Pa.                                                                          | 412<br>Regulator kp<br>Duct 1<br>Min<br>0<br>Min<br>0<br>Max<br>250    |
| Maximum output of motor    | The maximum output of the motor can be limited under the menu item <b>Output max.</b> .                                                                             | - OK +<br>41 Regulator Duct 1<br>Regulator kp                          |
|                            | Use the $\blacktriangle$ and $\blacktriangledown$ buttons to navigate to the menu item and press the <b>OK</b> button.                                              | Output min<br>OUtput Thin                                              |
|                            | The maximum output can then be set in the range 50–100 % with a factory setting of 100%.                                                                            | 413<br>Output max<br>Duct 1                                            |
| Minimum output of<br>motor | The minimum output of the motor can be limited under the menu item <b>Output min.</b> This can be used, for example should you want the motor always to be running. | Min Max<br>50 <b>100 100</b><br>- OK +<br>41 Pergulator Dupt 1         |
|                            | Use the $\blacktriangle$ and $\blacktriangledown$ buttons to navigate to the menu item and press the <b>OK</b> button.                                              | Output max<br>Output min<br>Output min                                 |
|                            | The minimum output can then be set in the range 0–50 % with a factory setting of 0 %.                                                                               | ▲ 0K ▼<br>414<br>Output min<br>Duct 1<br>Min Max<br>0 018 50<br>- 0K + |

 Inverted output
 It is possible to invert the motor's output. That is, rather than the motor operating at maximum at 100%, the same signal will cause the motor to go to the minimum output and vice versa with 0%.

 41 Regulator I
 Output
 Output
 Output
 It is possible to invert the motor's output. That is, rather than the motor operating at maximum at 100%, the same signal will cause the motor to go to the minimum output and vice versa with 0%.
 Use the and buttons to navigate to the menu item Output
 inverted and press the OK button.
 The factory setting is set to No.

#### 3.2.5 Temperature

|                             | MAC12 has the option for outdoor temperature compensation, whe<br>in relation to the outdoor temperature. MAC12 will maintain the pre<br>perature is achieved. From temperature <i>High</i> to temperature <i>Low</i> , th<br>linearly with the given pressure fall. The compensation is carried out | re the pressure is adjusted<br>essure until the <i>High</i> tem-<br>e pressure will be reduced<br>individually for each duct. |
|-----------------------------|----------------------------------------------------------------------------------------------------|----------------------------------------------------------------------------------------------------|
| Selecting duct              | Use the and buttons to select the duct. You can only change between connected ducts. Next, press the <b>Menu</b> button to go to the menu associated with the selected duct.                                                                                                    | 1 Main menu Duct 1<br>Alarm<br>Settings                                                                                       |
|                             | Use the $\Box$ and $\Box$ buttons to navigate through the menu to <b>Settings</b> and press the <b>OK</b> button. Enter access code <b>1234</b> .                                                                                                    | Exit     OK     ✓     A OK     ✓     A Settings Duct 1                                                                        |
|                             | Use the $\Box$ and $\Box$ buttons to navigate through the menu to <b>Temperature</b> and press the <b>OK</b> button.                                                                                                    | Pressure<br>Temperature<br>Miscellaneous                                                                                      |
| Temperature<br>sensor type  | To execute temperature compensation, a temperature sensor must<br>be fitted. Two types of NTC sensors can be used. A 10 k $\Omega$ or a<br>22 k $\Omega$ . Alternatively, the temperature can be measured via a BMS<br>system.                                                                       | ▲ OK ▼<br>43 Temperature<br>Exit<br>Sensor type                                                                               |
|                             | Use the $\square$ and $\square$ buttons to navigate through the menu to <b>Sensor Type</b> and press the <b>OK</b> button.                                                                                                    |                                                                                                    |
|                             | Use the button to change between options. Press the <b>OK</b> button to select the desired temperature sensor type.                                                                                                    | 431 Temp. sensor type<br>Value through BMS<br>None<br>NTC 10K                                                                 |
| Temperature<br>compensation | Use the $\Box$ and $\Box$ buttons to navigate through the menu to <b>Compensation</b> and press the <b>OK</b> button.                                                                                                    | ▲ OK ▼<br>43 Temperature                                                                                                    |
|                             | Press the <b>Yes</b> button to activate temperature compensation.                                                                                                    | Sensor type<br>Compensation<br>Sensor Adjustment<br>OK                                                                        |
|                             |                                                                                                    | 432 Compensation                                                                                                    |

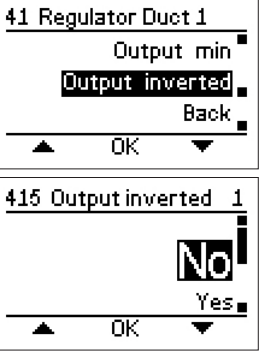

Yes

Do you want to activate the temperature compensation?

No

Back

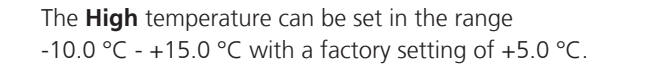

Use the - and + buttons to set the desired **High** temperature. Next press the **OK** button.

The **Low** temperature can be set in the range  $-45.0 \degree$ C - 0.0  $\degree$ C with a factory setting of -10.0  $\degree$ C.

Use the - and + buttons to set the desired **Low** temperature. Next press the **OK** button.

The desired pressure reduction can be set in the range 0–500 Pascal with a factory setting of 50 Pascal.

Use the - and + buttons to set the desired pressure reduction. Next press the **OK** button.

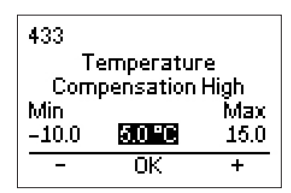

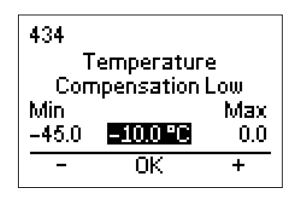

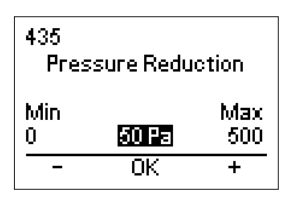

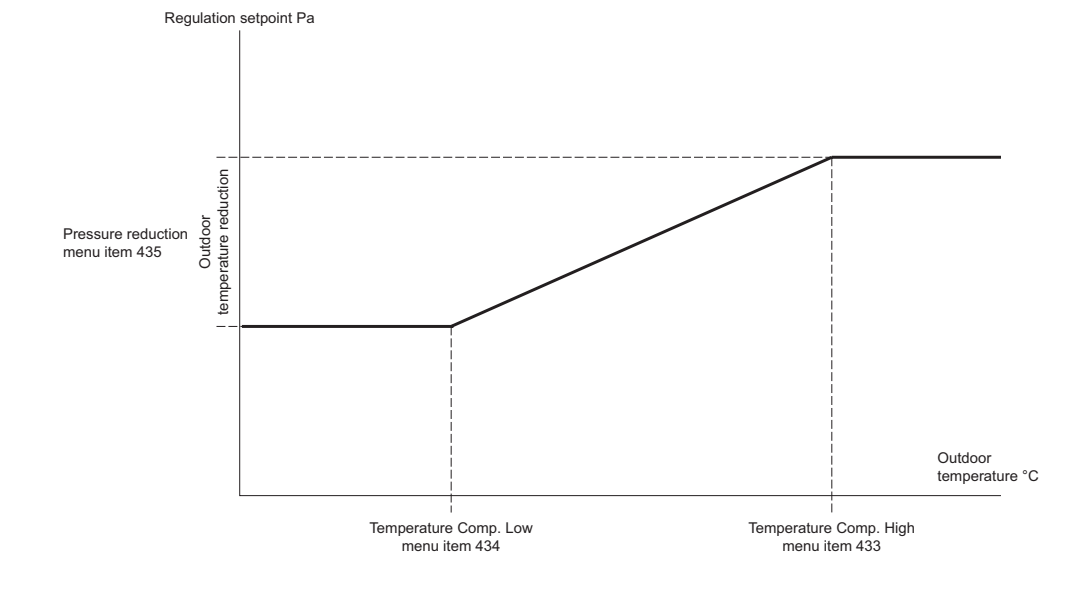

Adjusting temperature sensor Deviation of the measured temperature in relation to the actual temperature can be offset with a sensor adjustment.

Use the ▲ and ▼ buttons to navigate through the menu to **Sensor adjustment** and press the **OK** button.

The desired temperature adjustment can be set in the range  $-30.0 \degree \text{C} - +30.0 \degree \text{C}$  with a factory setting of 0.0  $\degree \text{C}$ .

Use the - and + buttons to set the desired temperature adjustment. Next press the **OK** button.

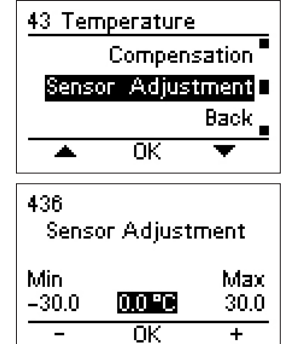

#### 3.2.6 Communication on external modbus

| If you want the MAC12 to communicate with external systems such a control system, the communication parameters must be adjusted to so This does not change the internal modbus configuration, which is use MXTP, etc. | as a PC, BMS or distributed<br>suit the external system. NB:<br>ed to communicate with |
|----------------------------------------------------------------------------------------------------|----------------------------------------------------------------------------------------|
| Press the <b>Menu</b> button to go to the menu.                                                                                                    | 1 Main menu Duct 1                                                                     |
| Use the $\blacktriangle$ and $\checkmark$ buttons to pavigate through the menu to                                                                                                    | Alarm                                                                                  |
| Settings and press the OK button. Enter access code 1234.                                                                                                    | Exit                                                                                   |
| Use the $\blacktriangle$ and $\checkmark$ buttons to navigate through the menu to                                                                                                    | 🔺 OK 🔻                                                                                 |
| <b>Communication</b> and press the <b>OK</b> button.                                                                                                    | 4 Settings Duct 5                                                                      |
|                                                                                                    | Miscellaneous                                                                          |
|                                                                                                    | Communication =                                                                        |
|                                                                                                    | Display _                                                                              |
|                                                                                                    | 🔺 ОК 🔻                                                                                 |
|                                                                                                    |                                                                                        |

| External<br>Modbus | As standard, the external modbus is active. It can be deactivated.<br>e.g. to avoid unnecessary data traffic in connection with various<br>tests. |
|--------------------|----------------------------------------------------------------------------------------------------|
|                    | Use the ▲ and ▼ buttons to navigate through the menu to Activate Modbus and press the OK button.                                                  |
|                    | Use the $\mathbf{\nabla}$ button to change between options. Press the <b>OK</b> button.                                                           |
| Modbus address     | First select MAC12 modbus address. This can be set in the range <b>1 - 247</b> with a factory setting of <b>1</b> .                               |
|                    | Use the ▲ and ▼ buttons to navigate through the menu to <b>Modbus Address</b> and press the <b>OK</b> button.                                     |
|                    | Use the - and + buttons to set the desired modbus address. Next press the $\mathbf{OK}$ button.                                                   |
| Baud rate          | Next, set the communication rate. As standard, this is set to 115200 baud.                                                                        |

Use the  $\blacktriangle$  and  $\bigtriangledown$  buttons to navigate through the menu to Baud Rate and press the OK button.

Press the **OK** button to confirm the baud rate.

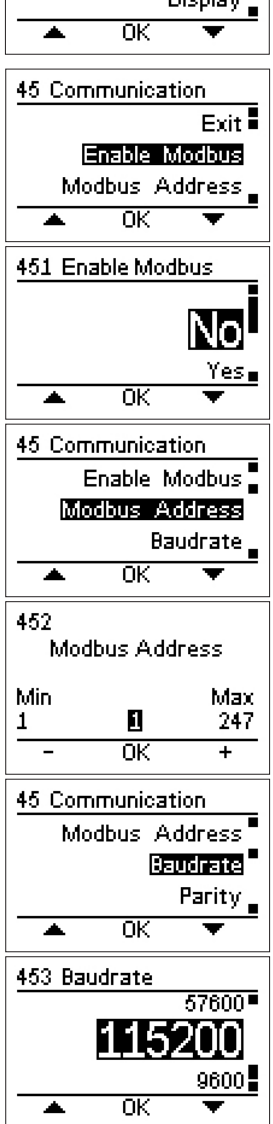

None • Even Odd 🗉

Ŧ

1 2∎

| Parity bit | Next, set the parity bit. The parity bit is set as <b>None</b> , <b>Even</b> or <b>Un-<br/>even</b> parity with a factory setting of <b>Even</b> parity.                                    | 45 Communication<br>454 Parity    |
|------------|----------------------------------------------------------------------------------------------------|-----------------------------------|
|            | Use the ▲ and ▼ buttons to navigate through the menu to <b>Parity</b> and press the <b>OK</b> button.                                                                                       |                                   |
|            | Use the $\blacktriangle$ and $\blacktriangledown$ buttons to set the desired parity. Next press the <b>OK</b> button.                                                                       | 🔺 ОК 🤊                            |
| Stop bits  | Lastly, set the total number of stop bits.<br>The total number of stop bits can be <i>one</i> or <i>two</i> stop bits. As<br>standard, the total number of stop bits is set to <i>one</i> . | 45 Communication<br>455 Stop bits |
|            | Use the ▲ and ▼ buttons to navigate through the menu to <b>Stop Bits</b> and press the <b>OK</b> button.                                                                                    | • ок                              |
|            | Use the $\blacktriangle$ and $\lor$ buttons to set the desired total number of stop bits. Next press the <b>OK</b> button.                                                                  |                                   |

# 3.2.7 Display

|           | MAC12 has a display with built-in backlighting. The display has an c<br>of +40 °C to -20 °C. The display response time may become slower                                             | perating temperature range<br>at temperatures below 0 °C. |
|-----------|----------------------------------------------------------------------------------------------------|-----------------------------------------------------------|
|           | Press the <b>Menu</b> button to go to the menu.                                                                                                    | 1 Main menu Duct 1                                        |
|           | Use the ▲ and ▼ buttons to navigate through the menu to <b>Settings</b> and press the <b>OK</b> button. Enter access code <b>1234</b> .                                              | 4 Settings Duct 1<br>Communication<br>Display             |
|           | Use the ▲ and ▼ buttons to navigate through the menu to <b>Display</b> and press the <b>OK</b> button.                                                                               | Hardware test<br>OK                                       |
| Backlight | The backlight can be set to switch on in three different ways.                                                                                                    | 46 Display                                                |
|           | <i>Automatic</i> ( <b>Auto</b> )<br>Backlight comes on whenever a button is pushed. Backlight will<br>switch off again if a button has not been pushed in the last three<br>minutes. | 461 Backlight<br>On alarm<br>Auto<br>Const. on<br>OK      |
|           | Backlight always on ( <b>Const. lit</b> )<br>The backlight always stays on, as long as<br>there is power to the MAC12 system.                                                        |                                                           |
|           | Alarm triggered ( <b>Alarm lit</b> )<br>Like the automatic function, the backlight will switch on if an alarm                                                                        |                                                           |

is triggered.

Use the  $\Box$  and  $\Box$  buttons to navigate through the menu to **Backlight** and press the **OK** button.

Use the  $\Box$  and  $\Box$  buttons to select the mode for backlight and press the **OK** button.

ScreensaverThe display screensaver can be switched on/off.The screensaver factory setting is On.

Use the  $\Box$  and  $\Box$  buttons to navigate through the menu to **Screensaver** and press the **OK** button.

Use the  $\square$  and  $\square$  buttons to choose the on/off status for the screensaver and press the  $\mathbf{OK}$  button.

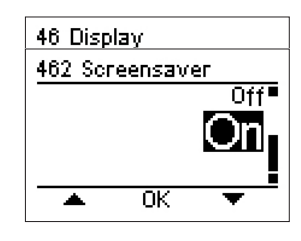

## 3.2.8 Hardware test

|             | MAC12 functions can test various hardware in the system. MAC12 h<br>motor relay and an alarm relay. These relays can be opened and close<br>tion. So too can the 0-10 VDC output be controlled manually as past | as two fitted relays fitted: a<br>ed manually to test a func-<br>of a function test. |
|-------------|----------------------------------------------------------------------------------------------------|--------------------------------------------------------------------------------------|
|             | Press the <b>Menu</b> button to go to the menu.                                                                                                    | 1 Main menu Duct 1                                                                   |
|             | Use the $\Box$ and $\Box$ buttons to navigate through the menu to <b>Settings</b> and press the <b>OK</b> button. Enter access code <b>1234</b> .                                                               | 4 Settings Duct 1<br>Display<br>Hardware test                                        |
|             | Use the $\Box$ and $\Box$ buttons to navigate through the menu to <b>Hardware Test</b> and press the <b>OK</b> button.                                                                                          | Back<br>A OK                                                                         |
| Alarm Relay | Opens/closes the alarm relay manually. During test, an alarm signal is overridden to the relay if required.                                                                                                    | 47 Hardware test<br>471 Test alarm relay                                             |
|             | Use the $\Box$ and $\Box$ buttons to navigate through the menu to <b>Test Alarm Relay</b> and press the <b>OK</b> button.                                                                                       |                                                                                      |
|             | Use the $\square$ and $\square$ buttons to choose the status for the alarm relay. Press the <b>OK</b> button to exit the test.                                                                                  | ▲ OK ▼                                                                               |
| Motor relay | Opens/closes the motor relay manually. During test, an motor signal is override to the motor relay if required.                                                                                                 | 47 Hardware test<br>Exit                                                             |
|             | Use the $\Box$ and $\Box$ buttons to navigate through the menu to <b>Test Motor Relay</b> and press the <b>OK</b> button.                                                                                       | Test alarm relay<br>Test motor relay<br>OK                                           |

Use the  $\square$  and  $\square$  buttons to choose the status for the motor relay. Press the**OK** button to exit the test.

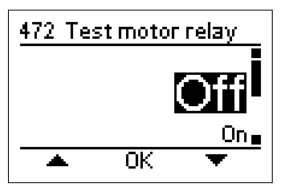

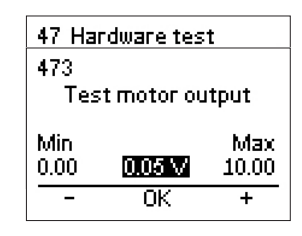

## 1 iture eous ation \_

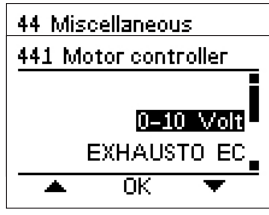

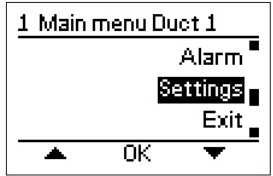

Motor output Override manually the output voltage to the motor control. Use the  $\square$  and  $\square$  buttons to navigate through the menu to

> Use the - and + buttons to set the desired output voltage. Next, press the**OK** button to exit the test.

Test Motor Output and press the OK button.

#### 3.2.9 Miscellaneous settings

| Motor controller         | The motor type can be changed at all times, if required in connection with the addition of a duct or when replacing a faulty unit.<br>Use the $\Box$ and $\Box$ buttons to select the duct. Next, press the <b>Menu</b> button to go to the menu associated with the selected duct.<br>Use the $\Box$ and $\Box$ buttons to navigate through the menu to <b>Settings</b> and press the <b>OK</b> button. Enter access code <b>1234</b> .<br>Use the $\Box$ and $\Box$ buttons to navigate through the menu to <b>Miscellaneous</b> and press the <b>OK</b> button. | 1 Main menu Duct<br>4 Settings Duct 1<br>Tempera<br>Miscellent<br>Communica<br>OK |
|--------------------------|----------------------------------------------------------------------------------------------------|-----------------------------------------------------------------------------------|
|                          | Use the $\Box$ and $\Box$ buttons to navigate through the menu to <b>Motor controller</b> and press the <b>OK</b> button.                                                                                                    | 44 Miscellaneous<br>441 Motor control                                             |
|                          | Use the $\Box$ and $\Box$ buttons to select the type of motor controller and press the <b>OK</b> button.                                                                                                    | EXHAUSTO                                                                          |
| Replace EC<br>Controller | An EC controller can be changed at all times, e.g. if a unit is faulty.                                                                                                    | 1 Main menu Duct                                                                  |
|                          | Use the $\square$ and $\square$ buttons to select the duct. Next, press the <b>Menu</b> button to go to the menu associated with the selected duct.                                                                                                    | Sett                                                                              |

|                 | An EC controller can be changed at all times, e.g. if a unit is faulty.                                                                                                    | 4 Settings Duct 1                                                |
|-----------------|----------------------------------------------------------------------------------------------------|------------------------------------------------------------------|
|                 | Use the $\square$ and $\square$ buttons to select the duct. Next, press the $\textbf{Menu}$ button to go to the menu associated with the selected duct.                                                                                    | Communication                                                    |
|                 | Use the $\Box$ and $\Box$ buttons to navigate through the menu to <b>Settings</b> and press the <b>OK</b> button. Enter access code <b>1234</b> .                                                                                          |                                                                  |
|                 | Use the $\Box$ and $\Box$ buttons to navigate through the menu to <b>Miscellaneous</b> and press the <b>OK</b> button.                                                                                                    |                                                                  |
|                 | Use the $\square$ and $\square$ buttons to navigate through the menu to <b>Replace EC</b> and press the <b>OK</b> button.                                                                                                    | 44 Miscellaneous<br>442 Replace EC                               |
|                 | Press the <b>OK</b> button to confirm that you want to replace the EC controller.                                                                                                    | 443<br>Replace EC<br>Duct 1<br>Min Max                           |
|                 | Next, select the duct where the EC controller is to be replaced.<br>Next, follow the same configuration as in the installation configura-<br>tion; see section <i>3.2.1 Configuring</i>                                                    | 1 0K +                                                           |
| Add duct        | At all times, extra ducts can be added to the existing system – lim-<br>ited to a total number of five ducts.                                                                                                    | 1 Main menu Duct 1<br>4 Settings Duct 1                          |
|                 | Press the <b>Menu</b> button to go to the menu.                                                                                                    | Temperature<br>Miscellaneous                                     |
|                 | Use the $\Box$ and $\Box$ buttons to navigate through the menu to <b>Settings</b> and press the <b>OK</b> button. Enter access code <b>1234</b> .                                                                                          | Communication<br>OK                                              |
|                 | Use the $\Box$ and $\Box$ buttons to navigate through the menu to <b>Miscellaneous</b> and press the <b>OK</b> button.                                                                                                    |                                                                  |
|                 | Use the $\Box$ and $\Box$ buttons to navigate through the menu to <b>Add Duct</b> and press the <b>OK</b> button. Confirm you want to add a new duct to the system. Next, configure the added duct; see section <i>3.2.1 Configuring</i> . | 44 Miscellaneous<br>Replace EC<br>Add duct<br>Language<br>▲ OK ▼ |
| Change language | To change the language, go to the <b>Language</b> menu.                                                                                                    | 1 Main menu Duct 1                                               |
|                 | Press the <b>Menu</b> button to go to the menu.                                                                                                    | Alarm<br>Settings                                                |
|                 | Use the 🗆 and 🗆 buttons to navigate through the menu to <b>Settings</b> and press the <b>OK</b> button. Enter access code <b>1234</b> .                                                                                                    |                                                                  |

Restore

factory settings

Use the  $\Box$  and  $\Box$  buttons to navigate through the menu to **Miscellaneous** and press the **OK** button.

Use the  $\Box$  and  $\Box$  buttons to navigate through the menu to **Language** and press the **OK** button.

Use the  $\Box$  and  $\Box$  buttons to select the desired language and press the **OK** button.

To reset the MAC12 system, you can select the menu item **Factory Setting**.

WARNING: this will delete all settings and the old configuration cannot automatically be restored.

Press the **Menu** button to go to the menu.

Use the  $\Box$  and  $\Box$  buttons to navigate through the menu to **Settings** and press the **OK** button. Enter access code **1234**.

Use the  $\Box$  and  $\Box$  buttons to navigate through the menu to **Diverse** and press the **OK** button.

Use the  $\Box$  and  $\Box$  buttons to navigate through the menu to **Factory Setting** and press the **OK** button.

Press the Yes button to restore factory settings.

The MAC12 system will then restart automatically and you will be asked to execute a new *First start-up of MAC12*.

| 4 Set1 | tings Duct     | 1      |
|--------|----------------|--------|
| 44 Mi: | scellaneou     | IS     |
| 445 L: | anguage        |        |
|        | S <sup>.</sup> | venska |
|        | End            | ilish  |
|        |                | Dansk  |
| -      | OK             | •      |

| 1 Mair | i menu Du | ct 1      |
|--------|-----------|-----------|
| 4 Sett | ings Duct | 1         |
|        | Tempe     | rature 🗖  |
|        | Miscella  | ineous    |
|        | Communi   | ication 🛓 |
|        | OK        | •         |

| 44 Mise | cellaneou | s      |
|---------|-----------|--------|
| 446 Fa  | ctory set | ttings |
| Do      | you want  | tto    |
| go      | back to t | he<br> |
| Fact    | огу зетті | ngsr   |
| Back    | No        | Yes    |
| Daok    | 140       | 163    |

#### 3.2.10 Status read-out

MAC12 contains functions that can read all of the parameters associated with controlling the system. The parameters for each duct are read. However, some parameters are common to all ducts.

Use the  $\Box$  and  $\Box$  buttons to select the duct. Next, press the **Menu** button to go to the menu associated with the selected duct.

Use the  $\Box$  and  $\Box$  buttons to navigate through the menu to **Status** and press the **OK** button.

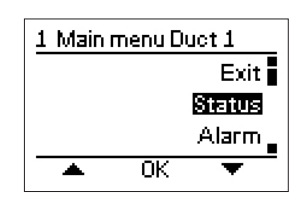

| Pressure       | Show the relevant parameters for pressure in the selected duct.                                                      | 2 S'                        |
|----------------|----------------------------------------------------------------------------------------------------|-----------------------------|
|                | Use the $\Box$ and $\Box$ buttons to navigate through the menu to <b>Pressure</b> and press the <b>OK</b> button.    | 21 P<br>Sety<br>Act<br>Sen: |
|                | The relevant parameters are shown on the screen. Press the <b>OK</b> button to exit the status screen.               | Mod                         |
|                |                                                                                                    |                             |
| Temperature    | Shows the relevant parameters for temperature.                                                                       | 2 S1                        |
|                | Use the $\Box$ and $\Box$ buttons to navigate through the menu to <b>Temperature</b> and press the <b>OK</b> button. | 22 T<br>Out<br>Sen:         |
|                | The relevant parameters are shown on the screen. Press the $\mathbf{OK}$ button to exit the status screen.           | Ten                         |
| Motor          | Shows the relevant parameters for the motor.                                                                         | 2 S1                        |
|                | Use the $\Box$ and $\Box$ buttons to navigate through the menu to <b>Motor</b> and press the <b>OK</b> button.       | 23 N<br>Mot<br>Mot<br>Mot   |
|                | The relevant parameters are shown on the screen. Press the <b>OK</b> button to exit the status screen.               | Mod                         |
| Digital inputs | Shows the relevant parameters for the digital inputs.                                                                | 2 S1                        |
|                | Use the $\Box$ and $\Box$ buttons to navigate through the menu to <b>Digital Inputs</b> and press <b>OK</b> .        | 24 E<br>Star<br>Low<br>Ove  |
|                | The relevant parameters are shown on the screen. Press the <b>OK</b> button to exit the status screen.               | Mot                         |

| 2 Status Duct 1                                 |                |
|-------------------------------------------------|----------------|
| 22 Temperature                                  |                |
| Outdoor temp.<br>Sensor alarm<br>Temp. from BMS | °C<br>No<br>No |
| UN                                              |                |

| 2 Status Duct 1    |     |
|--------------------|-----|
| 23 Motor Duct 1    |     |
| Motor signal       | 0 % |
| Motor relay active | No  |
| Motor alarm        | Yes |
| Modbus comm.       | Yes |
| OK                 |     |
|                    |     |

| 2 Status Duct 1   |     |
|-------------------|-----|
| 24 Digital inputs |     |
| Start input       | No  |
| Low speed input   | No  |
| Override input    | No  |
| Motor alarm       | Yes |
| OK                |     |

No No

| Digital outputs | Shows the relevant parameters for the digital outputs                                                                |                                       |
|-----------------|----------------------------------------------------------------------------------------------------|---------------------------------------|
| Bigital outputs |                                                                                                    | 2 Status Duct 1                       |
|                 | Use the $\square$ and $\square$ buttons to navigate through the menu to                                              |                                       |
|                 | Digital Outputs and press OK.                                                                                        | Alarm relay<br>Motor relay            |
|                 | The relevant parameters are shown on the screen. Press the <b>OK</b> button to exit the status screen.               | ОК                                    |
| Analogue inputs | Shows the relevant parameters for the analogue inputs.                                                               | 2 Status Duct 1                       |
|                 | Use the $\Box$ and $\Box$ buttons to navigate through the menu to <b>Analogue Input</b> and press <b>OK</b> .        | 26 Analog inputs<br>Pressure input 0. |
|                 | The relevant parameters are shown on the screen. Press the <b>OK</b> button to exit the status screen.               | Outdoor temp<br>OK                    |
| Analogue Output | Shows the relevant parameters for the analogue outputs.                                                              | 2 Status Duct 1                       |
|                 | Use the $\Box$ and $\Box$ buttons to navigate through the menu to <b>Analogue Output</b> and press <b>OK</b> .       | Analog in<br>Analog out<br>Inform     |
|                 | The relevant parameters are shown on the screen. Press the ${f OK}$ button to exit the status screen.                | OK     OK     Z7 Analog outputs       |
| Information     | Further information about the system can be read in this menu item.                                                  | Motor output 0.                       |
|                 | Use the $\Box$ and $\Box$ buttons to navigate through the menu to <b>Information</b> and press the <b>OK</b> button. | Analog out                            |
|                 | <b>Contact</b><br>Displays the manufacturer's logo and contact information.                                          | 28 Information Du                     |
|                 | Use the $\Box$ and $\Box$ buttons to navigate through the menu to <b>Contact</b> and press the <b>OK</b> button.     | Software vers                         |
|                 | Press the <b>OK</b> button to exit the information screen.                                                           | 281 Contact                           |

| Alarm relay<br>Motor relay |
|----------------------------|
| ОК                         |
|                            |
| 2 Status Duct 1            |

| Z STATUS DUCT 1                 |              |  |  |  |  |  |  |
|---------------------------------|--------------|--|--|--|--|--|--|
| 26 Analog inputs                |              |  |  |  |  |  |  |
| Pressure input<br>Outdoor temp. | 0.00 ∨<br>°C |  |  |  |  |  |  |
| OK                              |              |  |  |  |  |  |  |
|                                 |              |  |  |  |  |  |  |
|                                 |              |  |  |  |  |  |  |

| 2 Status Duct 1 |         |               |  |  |  |  |
|-----------------|---------|---------------|--|--|--|--|
| Analog inputs   |         |               |  |  |  |  |
| Ar              | nalog i | outputs       |  |  |  |  |
|                 | Info    | rmation 🗧     |  |  |  |  |
| •               | ОK      | •             |  |  |  |  |
| 27 Analo        | g outp  | uts           |  |  |  |  |
|                 |         |               |  |  |  |  |
| Motor ou        | Itput   | 0.00 V        |  |  |  |  |
| 2 Status        | Duct.   | 1             |  |  |  |  |
| Ar              | halog ( | outputs 🖣     |  |  |  |  |
|                 | Info    | rmation       |  |  |  |  |
|                 |         |               |  |  |  |  |
|                 |         | Back          |  |  |  |  |
| <b>_</b>        | ОК      | Back          |  |  |  |  |
| •               | ОК      | Back <b>-</b> |  |  |  |  |

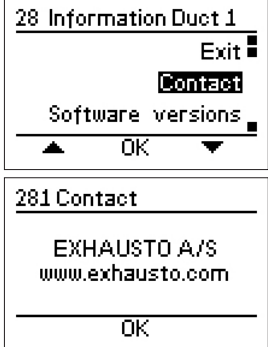

#### Software versions

Displays the software versions of the units found in the system.

Use the  $\Box$  and  $\Box$  buttons to navigate through the menu to **Software Versions** and press the **OK** button.

Press the **OK** button to exit the information screen.

#### **EC controller**

Displays information about the type of EC controller in the system.

Use the  $\Box$  and  $\Box$  buttons to navigate through the menu to **EC Controller** and press the **OK** button.

Use the  $\square$  and  $\square$  buttons to navigate between the information screens for the EC controller.

Press the **OK** button to exit the information screen.

#### Pressure sensor

Displays the pressure sensor types that are in the system.

Use the  $\Box$  and  $\Box$  buttons to navigate through the menu to **Pressure Sensor** and press the **OK** button.

Press the **OK** button to exit the information screen.

| 28 Information Duct 1                         |                      |  |  |  |  |
|-----------------------------------------------|----------------------|--|--|--|--|
| 282 Software versions                         |                      |  |  |  |  |
| MAC12<br>Pressure trans. 1<br>EC Controller 1 | 1.00<br>2.06<br>1.51 |  |  |  |  |
| OK                                            |                      |  |  |  |  |

| 28 Information Duct . | 1  |
|-----------------------|----|
| 283 EC Controller     | 1  |
| 283 EC Controller     | 1  |
| 283 EC Controller     | 1  |
| Temperature 20        | °C |
| Oper. time            | 0  |
| Minispeed 200 rp      | m  |
| Max speed 1420 rp     | m  |
| OK                    |    |

| 28 Information Duct 1                   |
|-----------------------------------------|
| EC Controller                           |
| Pressure sensor                         |
| BMS activity                            |
| 🔺 ОК 🔻                                  |
| 286 Pressure sensor 1                   |
| Softwareversion 2.06<br>Pressure 203 Pa |
| ОК                                      |

|                             | <b>BMS activity</b><br>Displays the BMS activities that are taking place on the external<br>modbus.                                                                                                    | 28 Information Duct 1<br>287 BMS activity                 |
|-----------------------------|----------------------------------------------------------------------------------------------------|-----------------------------------------------------------|
|                             | Use the $\Box$ and $\Box$ buttons to navigate through the menu to <b>BMS Activity</b> and press the <b>OK</b> button.                                                                                                    | Bieni<br>Back<br>OK                                       |
|                             | Use the $\square$ and $\square$ buttons to navigate through the menu to <b>Start</b> and press the <b>OK</b> button to start to display the BMS activity.                                                                                              |                                                           |
|                             | Press the <b>OK</b> button to exit the information screen.                                                                                                    |                                                           |
| 3.2.11 Alarms               |                                                                                                    |                                                           |
|                             | MAC12 has a number of alarms to indicate if the system has detected<br>except for the power supply alarm, will close the built-in alarm relay a<br>which is positioned on the right of the screen.                                                     | d an error. All of the alarms<br>and light the alarm LED, |
| Alarm LED                   | When the alarm LED is lit, the cause is shown on the screen. When there are alarms generated on several ducts, you can navigate between the alarms using the                                                                                           | Duct 1<br>Low pressure<br>alarm!                          |
|                             |                                                                                                    | 🔹 Menu 🕨                                                  |
| Displaying active<br>alarms | The list of active alarms can also be manually displayed. First, select the duct with the specific list of alarms <i>Selecting duct</i> . Use the $\Box$ or $\Box$ button to navigate to the menu item <i>Alarm</i> . Next press the <i>OK</i> button. | 1 Main menu Duct 1<br>Status<br>3 Alarm Duct 1<br>Exit    |
|                             | Use the $\Box$ or $\Box$ button to navigate to the menu item <i>Active Alarms</i> . Next press the <i>OK</i> button.                                                                                                    | Alarm log<br>Alar V Alarm                                 |
|                             |                                                                                                    |                                                           |

**Displaying alarm log** MAC12 automatically saves the 10 most-recent alarms for each duct in an alarm log. Any alarm older than that is automatically deleted.

Use the  $\Box$  or  $\Box$  button to navigate to the menu item*Alarm Log*. Next press the *OK* button. MAC12 will now show the alarm log with the most recent alarm at the top of the list. Use the  $\Box$  or  $\Box$  button to navigate between the alarms.

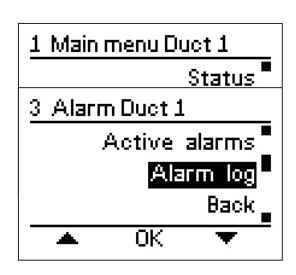

# Appendix A : Alarm explanation

| Alarm message                                      | Explanation                                                                                                    | Comments                                         |
|----------------------------------------------------|----------------------------------------------------------------------------------------------------|--------------------------------------------------|
| High Pressure alarm!                               | Measured pressure too high in relation to range.                                                                                              |                                                  |
| Low Pressure alarm!                                | Measured pressure too low in relation to range.                                                                                               |                                                  |
| Motor<br>Overheating alarm!                        | Motor is overheating.                                                                                                    | Stops all motors.                                |
| Temperature sensor<br>Short-circuit alarm!         | Temperature sensor's resistance measured as being almost 0 $\Omega. \label{eq:Gamma}$ The sensor is probably faulty.                          | Switch off temperature compensation.             |
| Temperature sensor<br>Disconnected alarm!          | The resistance of the temperature sensor is measured as being infinite. The sensor is not correctly fitted or is faulty.                      | Switch off temperature compensation.             |
| Temperature sensor<br>BMS Value alarm!             | The measured values of the temperature sensor are outside of the acceptable range.                                                            | Switch off temperature compensation.             |
| Pressure sensor<br>Communication alarm!            | MXTP is not Communicating correctly with the MAC12 system.<br>Check the connection and configuration.                                         | Stop motor in the duct where the MXTP is fitted. |
| EC controller<br>Low voltage alarm!                | Voltage below 240 VDC on the EC controller from the DC link.                                                                                  |                                                  |
| EC controller<br>Overvoltage alarm!                | Voltage above 370 VDC on the EC controller from the DC link.                                                                                  |                                                  |
| EC controller<br>Overload alarm!                   | The overload limit for the EC controller has been reached.                                                                                    | Reduce speed of motor.                           |
| EC controller<br>Overheating -<br>Reduction alarm! | EC controller overheating.<br>NTC on IGBT module measuring 90 °C or greater.                                                                  |                                                  |
| EC controller<br>Overheating -<br>Stop alarm!      | EC controller overheating.<br>NTC on IGBT module measuring 120 °C or greater.                                                                 |                                                  |
| EC controller<br>MCE Error alarm!                  | MCE error. General fault on IRF chip.                                                                                                    |                                                  |
| EC controller<br>Rotor blocked alarm!              | Rotor blocked.<br>Motor cannot drive the rotor around<br>because something physical is stopping it.<br>Remove whatever is blocking the rotor. |                                                  |
| EC controller<br>Phase Lost alarm!                 | Missing phase on motor.<br>Check connections to motor.                                                                                        |                                                  |
| EC controller<br>Communication alarm!              | No communication with the EC controller.<br>Check connections.                                                                                |                                                  |

# Appendix B : Modbus ID list

| Input registers (16 bit integer register, read only) |                                    |      |       |      |       |                                                                                                    |  |  |  |
|------------------------------------------------------|------------------------------------|------|-------|------|-------|----------------------------------------------------------------------------------------------------|--|--|--|
| General status på MAC12                              |                                    |      |       |      |       |                                                                                                    |  |  |  |
| Adress                                               | Name                               | Min  | Max   | Unit | Scale | Information                                                                                                    |  |  |  |
| 3x0000                                               | Pressure sensor input voltage      | 0    | 10000 | mV   | 1     |                                                                                                    |  |  |  |
| 3x0001                                               | Outdoor temperature                | -450 | 700   | °C   | 0.1   |                                                                                                    |  |  |  |
| 3x0002                                               | DI "Start" active                  | 0    | 1     | -    | -     |                                                                                                    |  |  |  |
| 3x0003                                               | DI "Motor alarm" active            | 0    | 1     | -    | -     |                                                                                                    |  |  |  |
| 3x0004                                               | DI "Low speed" active              | 0    | 1     | -    | -     |                                                                                                    |  |  |  |
| 3x0005                                               | DI "Override" active               | 0    | 1     |      |       |                                                                                                    |  |  |  |
| 3x0006                                               | Motor output voltage               | 0    | 10000 | mV   | 1     |                                                                                                    |  |  |  |
| 3x0007                                               | DO "Alarm relay" active            | 0    | 1     | -    | -     |                                                                                                    |  |  |  |
| 3x0008                                               | DO "Motor start" active            | 0    | 1     | -    | -     |                                                                                                    |  |  |  |
| 3x0009                                               | MAC12 software ver.                | 100  | 10000 | -    | 0.01  | 100 = 1.00                                                                                                    |  |  |  |
| 3x000A                                               | Fault contents 0                   | 0    | 65535 | -    | -     | bit 0 = High pressure alarm (in any Duct)<br>bit 1 = Low pressure alarm (in any Duct)<br>bit 2 = DI Motor alarm<br>bit 3 = AI Temperature sensor short<br>bit 4 = AI Temperature sensor open<br>bit 5 = Not used<br>bit 6 = Modbus temperature sensor out of range<br>bit 7 = XTP communication error (in any Duct)<br>bit 8 = Supply voltage error |  |  |  |
| 3x000B                                               | Actual operation mode              | 0    | 3     | -    | -     | 0 = OFF / Stopped<br>1 = ON / High speed<br>2 = ON / Low speed<br>3 = ON / Override                                                                                                    |  |  |  |
| 3x000C                                               | Number of Ducts                    | 1    | 5     | -    | -     |                                                                                                    |  |  |  |
| 3x000D                                               | Not used                           | 0    | 0     |      |       |                                                                                                    |  |  |  |
| 3x000E                                               | Not used                           | 0    | 0     |      |       |                                                                                                    |  |  |  |
| 3x000F                                               | Not used                           | 0    | 0     |      |       |                                                                                                    |  |  |  |
| 3x0010                                               | FIFO alarm log 0<br>- newest alarm | 0    | 9     | -    | -     | 0 = No alarm<br>1 = High pressure alarm (in any Duct)<br>2 = Low pressure alarm (in any Duct)<br>3 = DI Motor alarm<br>4 = AI Temperature sensor short<br>5 = AI Temperature sensor open<br>6 = Not used<br>7 = Modbus temperature sensor out of range<br>8 = XTP communication error (in any Duct)<br>9 = Supply voltage error                     |  |  |  |
| 3x0011                                               | FIFO alarm log 1                   | 0    | 9     | -    | -     | As register 3x0010                                                                                                    |  |  |  |
| 3x0012                                               | FIFO alarm log 2                   | 0    | 9     | -    | -     | As register 3x0010                                                                                                    |  |  |  |
| 3x0013                                               | FIFO alarm log 3                   | 0    | 9     | -    | -     | As register 3x0010                                                                                                    |  |  |  |
| 3x0014                                               | FIFO alarm log 4                   | 0    | 9     | -    | -     | As register 3x0010                                                                                                    |  |  |  |
| 3x0015                                               | FIFO alarm log 5                   | 0    | 9     | -    | -     | As register 3x0010                                                                                                    |  |  |  |
| 3x0016                                               | FIFO alarm log 6                   | 0    | 9     | -    | -     | As register 3x0010                                                                                                    |  |  |  |
| 3x0017                                               | FIFO alarm log 7                   | 0    | 9     | -    | -     | As register 3x0010                                                                                                    |  |  |  |
| 3x0018                                               | FIFO alarm log 8                   | 0    | 9     | -    | -     | As register 3x0010                                                                                                    |  |  |  |
| 3x0019                                               | FIFO alarm log 9<br>- oldest alarm | 0    | 9     | -    | -     | As register 3x0010                                                                                                    |  |  |  |

-

| Status of | duct <i>N</i> (1 <u>≤ <i>N</i> ≤ 5</u> ) |      |       |      |       |                                                                                                    |
|-----------|------------------------------------------|------|-------|------|-------|----------------------------------------------------------------------------------------------------|
| Adress    | Name                                     | Min  | Max   | Unit | Scale | Information                                                                                                    |
| 3x0N00    | Actual pressure                          | -500 | 5000  | Pa   | 1     | Pressure measured in duct N                                                                                                    |
| 3x0N01    | Pressure setpoint                        | -500 | 5000  | Pa   | 1     | Current pressure setpoint for duct N                                                                                                    |
| 3x0N02    | Fault contents 1A                        | 0    | 65535 | -    | -     | bit 0 = High pressure alarm in duct N<br>bit 1 = Low pressure alarm in duct N<br>bit 2 = DI Motor alarm on MAC12<br>bit 3 = AI Temperature sensor short on MAC12<br>bit 4 = AI Temperature sensor open on MAC12<br>bit 5 = Not used<br>bit 6 = Modbus temperature sensor out of range on MAC12<br>bit 7 = XTP communication error in duct N<br>bit 8 = Supply voltage error on MAC12                                                                                                    |
| 3x0N03    | Fault contests 1B                        | 0    | 65535 | -    | -     | bit 0 = Not used<br>bit 1 = Under voltage from EC controller in duct <i>N</i><br>bit 2 = Over voltage from EC controller in duct <i>N</i><br>bit 3 = Over current limit reached from EC controller in duct <i>N</i><br>bit 4 = Not used<br>bit 5 = Over heat reduce from EC controller in duct <i>N</i><br>bit 6 = Over heat stop from EC controller in duct <i>N</i><br>bit 7 = Hardware fault from EC controller in duct <i>N</i><br>bit 8 = MCE fault from EC controller in duct <i>N</i><br>bit 9 = Rotor blocked from EC controller in duct <i>N</i><br>bit 10 = Motor phase lost from EC controller in duct <i>N</i><br>bit 11-14 = Not used<br>bit 15 = Communication error with EC controller in duct <i>N</i>                                                                                                    |
| x0N04     | XTP software version                     | 100  | 10000 | -    | 0.01  | 100 = 1.00 in duct <i>N</i>                                                                                                    |
| 3x0N05    | EC software version                      | 100  | 10000 | -    | 0.01  | 100 = 1.00 in duct <i>N</i>                                                                                                    |
| 3x0N06    | Actual operation mode                    | 0    | 3     | -    | -     | 0 = OFF / Stopped<br>1 = ON / High speed<br>2 = ON / Low speed<br>3 = ON / Override                                                                                                    |
| 3x0N07    | Not used                                 | 0    | 0     |      |       |                                                                                                    |
|           |                                          |      |       |      |       |                                                                                                    |
| 3x0N0F    | Not used                                 | 0    | 0     |      |       |                                                                                                    |
| 3x0N10    | FIFO alarm log 0<br>- newest alarm       | 0    | 32    | -    | -     | <ul> <li>0 = No alarm</li> <li>1 = High pressure alarm in duct N</li> <li>2 = Low pressure alarm in duct N</li> <li>3 = DI Motor Alarm on MAC12</li> <li>4 = AI Temperature sensor short on MAC12</li> <li>5 = AI Temperature sensor open on MAC12</li> <li>6 = Not used</li> <li>7 = Modbus temperature sensor out of range on MAC12</li> <li>8 = XTP communication error in duct N</li> <li>9 = Supply voltage error on MAC12</li> <li>10-17 = Not used</li> <li>18 = Under voltage from EC controller in duct N</li> <li>19 = Over voltage from EC controller in duct N</li> <li>20 = Over current limit reached from EC controller in duct N</li> <li>21 = Not used</li> <li>22 = Over heat reduce from EC controller in duct N</li> <li>23 = Over heat stop from EC controller in duct N</li> <li>24 = Hardware fault from EC controller in duct N</li> <li>25 = MCE fault from EC controller in duct N</li> <li>26 = Rotor locked from EC controller in duct N</li> <li>27 = Motor phase lost from EC controller in duct N</li> <li>28-31 = Not used</li> <li>32 = Communication error EC controller in duct N</li> </ul> |
| 3x0N11    | FIFO alarm log 1                         | 0    | 32    | -    | -     | As register 3x0N10                                                                                                    |
| 8x0N12    | FIFO alarm log 2                         | 0    | 32    | -    | -     | As register 3x0N10                                                                                                    |
| x0N13     | FIFO alarm log 3                         | 0    | 32    | -    | -     | As register 3x0N10                                                                                                    |
| 3x0N14    | FIFO alarm log 4                         | 0    | 32    | -    | -     | As register 3x0N10                                                                                                    |
| 3x0N15    | FIFO alarm log 5                         | 0    | 32    | -    | -     | As register 3x0N10                                                                                                    |
| 3x0N16    | FIFO alarm log 6                         | 0    | 32    | -    | -     | As register 3x0N10                                                                                                    |
| 3x0N17    | FIFO alarm log 7                         | 0    | 32    | -    | -     | As register 3x0N10                                                                                                    |
| 3x0N18    | FIFO alarm log 8                         | 0    | 32    | -    | -     | As register 3x0N10                                                                                                    |
| 3x0N19    | FIFO alarm log 9<br>- oldest alarm       | 0    | 32    | -    | -     | As register 3x0N10                                                                                                    |

| Holding                    | Holding registers (16 bit integer register, read / write)                                                    |      |      |         |      |       |                                                                                                    |  |
|----------------------------|----------------------------------------------------------------------------------------------------|------|------|---------|------|-------|----------------------------------------------------------------------------------------------------|--|
| General settings for MAC12 |                                                                                                    |      |      |         |      |       |                                                                                                    |  |
| Adress                     | Name                                                                                                    | Min  | Мах  | Default | Unit | Scale | Information                                                                                                    |  |
| 4x0000                     | Operation mode MAC12<br>only if value is higher<br>than the one selected<br>by digital inputs on<br>hardware | 0    | 3    | 0       | -    | -     | 0 = OFF / Stopped<br>1 = ON / High speed<br>2 = ON / Low speed<br>3 = ON / Override                                                                                                    |  |
| 4x0001                     | Not used                                                                                                    | -    | -    | -       | -    | -     |                                                                                                    |  |
| 4x0002                     | Pressure sensor type                                                                                         | 0    | 1    | 0       | -    | -     | 0 = 0-10 VDC<br>1 = Modbus                                                                                                    |  |
| 4x0003                     | Pressure sensor range                                                                                        | 0    | 9    | 5       | -    | -     | 0 = -50 to +50 Pa<br>1 = -500 to +500 Pa<br>2 = 0 to 100 Pa<br>3 = 0 to 150 Pa<br>4 = 0 to 300 Pa<br>5 = 0 to 500 Pa<br>6 = 0 to 1000 Pa<br>7 = 0 to 1600 Pa<br>8 = 0 to 2500 Pa<br>9 = 0 to 5000 Pa |  |
| 4x0004                     | Temperature sensor<br>type                                                                                   | 0    | 3    | 0       | -    | -     | 0 = None<br>1 = NTC 10 kOhm<br>2 = NTC 22 kOhm<br>3 = External Modbus value (Reg. 4x0005)                                                                                                    |  |
| 4x0005                     | Modbus temperature                                                                                           | -450 | 700  | 250     | °C   | 0.1   |                                                                                                    |  |
| 4x0006                     | Temperature compensation enable                                                                              | 0    | 1    | 0       | -    | -     | 0 = OFF<br>1 = ON                                                                                                    |  |
| 4x0007                     | Temperature<br>compensation High                                                                             | -100 | 150  | 50      | °C   | 0.1   |                                                                                                    |  |
| 4x0008                     | Temperature<br>compensation Low                                                                              | -450 | 0    | -100    | °C   | 0.1   |                                                                                                    |  |
| 4x0009                     | Temperature<br>compensation Reduce                                                                           | 0    | 500  | 50      | Pa   | 1     |                                                                                                    |  |
| 4x000A                     | Temperature sensor<br>adjustment                                                                             | -300 | 300  | 0       | °C   | 0.1   |                                                                                                    |  |
| 4x000B                     | Motor controller type                                                                                        | 0    | 1    | 0       | -    | -     | 0 = 0-10 VDC<br>1 = MOdbus                                                                                                    |  |
| 4x000C                     | Hardware test enable                                                                                         | 0    | 1    | 0       | -    | -     | 0 = OFF<br>1 = ON                                                                                                    |  |
| 4x000D                     | Test alarm relay                                                                                             | 0    | 1    | 0       | -    | -     | 0 = OFF<br>1 = ON <i>only if 4x000C</i> = 1                                                                                                    |  |
| 4x000E                     | Test motor start                                                                                             | 0    | 1    | 0       | -    | -     | 0 = OFF<br>1 = ON <i>only if 4x000C</i> = 1                                                                                                    |  |
| 4x000F                     | Test output voltage                                                                                          | 0    | 1000 | 0       | mV   | 10    | only if 4x000C = 1                                                                                                    |  |
| 4x0010                     | Alarm reset                                                                                                  | 0    | 1    | 0       | -    | -     | 0 = OFF<br>1 = RESET applies to ALL ducts!                                                                                                    |  |
| 4x0011                     | Clear alarm log                                                                                              | 0    | 1    | 0       | -    | -     | 0 = OFF<br>1 = CLEAR applies to ALL ducts!                                                                                                    |  |
| 4x0012                     | Factory reset                                                                                                | 0    | 1    | 0       | -    | -     | 0 = OFF<br>1 = RESET only if 4x1000 = 1234                                                                                                    |  |

| Holding registers (16 bit integer register, read / write) |                                                                                                    |     |      |         |      |       |                                                                                     |  |
|-----------------------------------------------------------|----------------------------------------------------------------------------------------------------|-----|------|---------|------|-------|-------------------------------------------------------------------------------------|--|
| Settings for duct $N$ (1 $\leq N \leq$ 5)                 |                                                                                                    |     |      |         |      |       |                                                                                     |  |
| Adress                                                    | Name                                                                                                    | Min | Мах  | Default | Unit | Scale | Information                                                                         |  |
| 4x0N00                                                    | Pressure setpoint High                                                                                          | 0   | 5000 | 200     | Pa   | 1     | For duct N                                                                          |  |
| 4x0N01                                                    | Pressure setpoint Low                                                                                           | 0   | 5000 | 150     | Pa   | 1     | For duct N                                                                          |  |
| 4x0N02                                                    | Pressure setpoint<br>Override                                                                                   | 0   | 5000 | 400     | Pa   | 1     | For duct N                                                                          |  |
| 4x0N03                                                    | Regulator ti                                                                                                    | 10  | 4000 | 100     | Sec  | 1     | For duct N                                                                          |  |
| 4x0N04                                                    | Regulator kP                                                                                                    | 10  | 250  | 10      | %/Pa | 1     | For duct N                                                                          |  |
| 4x0N05                                                    | Output % max                                                                                                    | 50  | 100  | 100     | %    | 1     | For duct N                                                                          |  |
| 4x0N06                                                    | Output % min                                                                                                    | 0   | 50   | 0       | %    | 1     | For duct N                                                                          |  |
| 4x0N07                                                    | Output inverted                                                                                                 | 0   | 1    | 0       | -    | -     | 0 = OFF<br>1 = ON for duct N                                                        |  |
| 4x0N08                                                    | Pressure alarm enable                                                                                           | 0   | 1    | 1       | -    | -     | 0 = OFF<br>1 = ON for duct N                                                        |  |
| 4x0N09                                                    | Pressure alarm limit                                                                                            | 0   | 5000 | 100     | Pa   | 1     | Delta value for duct N                                                              |  |
| 4x0N0A                                                    | Pressure alarm delay                                                                                            | 0   | 1000 | 300     | Sec  | 1     | For duct N                                                                          |  |
| 4x0N0B                                                    | Calibrate pressure sensor                                                                                       | 1   | 1    | 0       | -    | -     | 0 = OFF<br>1 = Calibrate <i>only if 4x1000 = 1234</i>                               |  |
| 4x0N0C                                                    | Operation mode for<br>duct <i>N</i><br>only if value is higher<br>than selected by hard-<br>ware or reg. 4x0000 | 0   | 3    | 0       | -    | -     | 0 = OFF / Stopped<br>1 = ON / High speed<br>2 = ON / Low speed<br>3 = ON / Override |  |
| 4x0N0D                                                    | Not used                                                                                                    | 0   | 0    | 0       | -    | -     |                                                                                     |  |
| 4x0N0E                                                    | Not used                                                                                                    | 0   | 0    | 0       | -    | -     |                                                                                     |  |
| 4x0N0F                                                    | Not used                                                                                                    | 0   | 0    | 0       | -    | -     |                                                                                     |  |
| 4x0N0D                                                    | Alarm reset                                                                                                    | 0   | 1    | 0       | -    | -     | 0 = OFF<br>1 = RESET for duct N                                                     |  |
| 4x0N0E                                                    | Clear alarm log                                                                                                 | 0   | 1    | 0       | -    | -     | 0 = OFF<br>1 = CLEAR for duct N                                                     |  |

# Appendix C : Technical data

| MAC12    | Parameter                      | Value                                             |
|----------|--------------------------------|---------------------------------------------------|
|          | Size (H x W x D):              | 175 x 223 x 55                                    |
|          | Weight:                        | 800 g                                             |
|          | Power supply:                  | 230 VAC ±10 % @50/60 Hz                           |
|          | Inherent power consumption     | 0.5W @ 230 VAC                                    |
|          | Fuses:                         | max. 13 A                                         |
|          | Enclosure:                     | IP 54                                             |
|          | Ambient operating temperature: | -20°C to +40°C /for brief periods -30°C to +50°C  |
|          | Connections:                   |                                                   |
|          | Modbus external                | Screw terminal 3 x < 1.5 mm <sup>2</sup>          |
|          | Modbus internal                | Screw terminal 4 x < 1.5 mm <sup>2</sup>          |
|          | Override input                 | Screw terminal 2 x $\leq$ 1.5 mm <sup>2</sup>     |
|          | Low input                      | Screw terminal 2 x $\leq$ 1.5 mm <sup>2</sup>     |
|          | Start input                    | Screw terminal 2 x $\leq$ 1.5 mm <sup>2</sup>     |
|          | NTC input                      | Screw terminal 2 x $\leq$ 1.5 mm <sup>2</sup>     |
|          | Pressure sensor                | Screw terminal 3 x $\leq$ 1.5 mm <sup>2</sup>     |
|          | Motor control                  | Screw terminal 2 x $\leq$ 1.5 mm <sup>2</sup>     |
|          | Modbus protocol internal:      | 115200 baud, 8 data bits, 1 stop bit, even parity |
|          | Modbus protocol external:      | Configure in menu                                 |
|          | Setpoint range:                | 0–5000 Pa                                         |
|          | Classification:                | Class II                                          |
|          |                                |                                                   |
| MXTP /   | Parameter                      | Value                                             |
| MAC12XTP | Size (H x W x D):              | 90 x 75 x 36                                      |
|          | Weight (MXTP):                 | 75 g                                              |

| Size (H x W x D):              | 90 x 75 x 36                                      |
|--------------------------------|---------------------------------------------------|
| Weight (MXTP):                 | 75 g                                              |
| Weight (MAC12XTP)              | 80 g                                              |
| Power consumption:             | 0.5 W                                             |
| Enclosure:                     | IP 54                                             |
| Ambient operating temperature: | -30 °C to +50 °C                                  |
| Connections (MXTP):            | Screw terminal 4 $\Box \leq 1.5 \text{ mm}^2$     |
| Connections (MAC12XTP):        | Screw terminal 3 x $\leq$ 1.5 mm <sup>2</sup>     |
| Modbus protocol (MXTP):        | 115200 baud, 8 data bits, 1 stop bit, even parity |
| Transducer output (MAC12XTP)   | 0-10 VDC, 2-10 VDC, 0-20 mA, 4-20 mA              |
| Measurement range:             | 0-2500 Pa                                         |
| Precision (MXTP):              | 0.5% 		 MV + 2.5 Pa *                             |
| Precision (MAC12XTP):          | 1.5% 		MV + 0.3% 		SR + 2.5 Pa *                  |
|                                |                                                   |

#### MAC12XTT

| Parameter          | Value                                    |
|--------------------|------------------------------------------|
| Туре:              | NTC 10 kΩ                                |
| Measurement range: | -45 °C - +70 °C                          |
| Precision:         | At 0 °C - 25 °C ±0.5 °C; all other ±1 °C |
| Max. cable length: | 40 m @ 0.5 mm²                           |
| Enclosure:         | IP54                                     |

\* MV = Measured Value (measured pressure value) SR = Set Measuring Range Precision applies to the temperature range -20 °C - +40 °C

| Which connection<br>diagram must be | Туре                                           |                  | Connection diagram |
|-------------------------------------|------------------------------------------------|------------------|--------------------|
| used                                | DTV/DTH/VVR                                    | DTVxxx-4-1       | D.1                |
|                                     | (model size 160, 200, 250, 315, 400, 450)      | DTVxxx-4-1EC     | D.2                |
|                                     | 515, 100, 150)                                 | DTHxxx-4-1       | D.1                |
|                                     |                                                | DTHxxx-4-1EC     | D.2                |
|                                     |                                                | VVRxxx-4-1       | D.1                |
|                                     |                                                | VVRxxx-4-1EC     | D.2                |
|                                     | BESF                                           | BESFxxx-4-1      | D.1                |
|                                     | (model size 146, 160, 180, 200, 225, 250, 280) | BESFxxx-4-1EC    | D.2                |
|                                     |                                                | BESFxxx-4-3EC    | D.3                |
|                                     | BESB                                           | BESBxxx-4-1      | D.1                |
|                                     | (model size 250, 315, 400, 500)                | BESBxxx-4-1EC    | D.2                |
|                                     |                                                | BESBxxx-4-3EC    | D.3                |
|                                     | Modbus                                         | Single-phase     | D.4                |
|                                     |                                                | Triple-phase     | D.5                |
|                                     | FC                                             | Single-phase FC  | D.6                |
|                                     | MGE                                            | Single-phase MGE | D.7                |

# Appendix D : Connection diagram overview

#### **Explanation of prod**uct names

| 1    | 2    | 3  | 4 5 |
|------|------|----|-----|
| BESB | 500- | 4- | 3EC |
|      |      |    |     |

| No. | Abbreviation, e.g. | Explanation                     | Example                                                                    |
|-----|--------------------|---------------------------------|----------------------------------------------------------------------------|
| 1   | BESB               | Ventilator type                 | DTV, DTH, VVR, BESF, BESB                                                  |
| 2   | 500                | Size                            | For DTV, DTH, VVR and BESB, the number corresponds to the duct dimension   |
| 3   | 4                  | Number of poles, i.e.<br>rpm    | 2 = 2800<br>4 = 1400                                                       |
| 4   | 3                  | Total number phases/<br>voltage | 1 = single-phase and 230 VAC<br>3 = triple-phase and 400 VAC               |
| 5   | EC                 | Motor control                   | Empty = No motor control<br>FC = Frequency converter<br>EC = EC Controller |

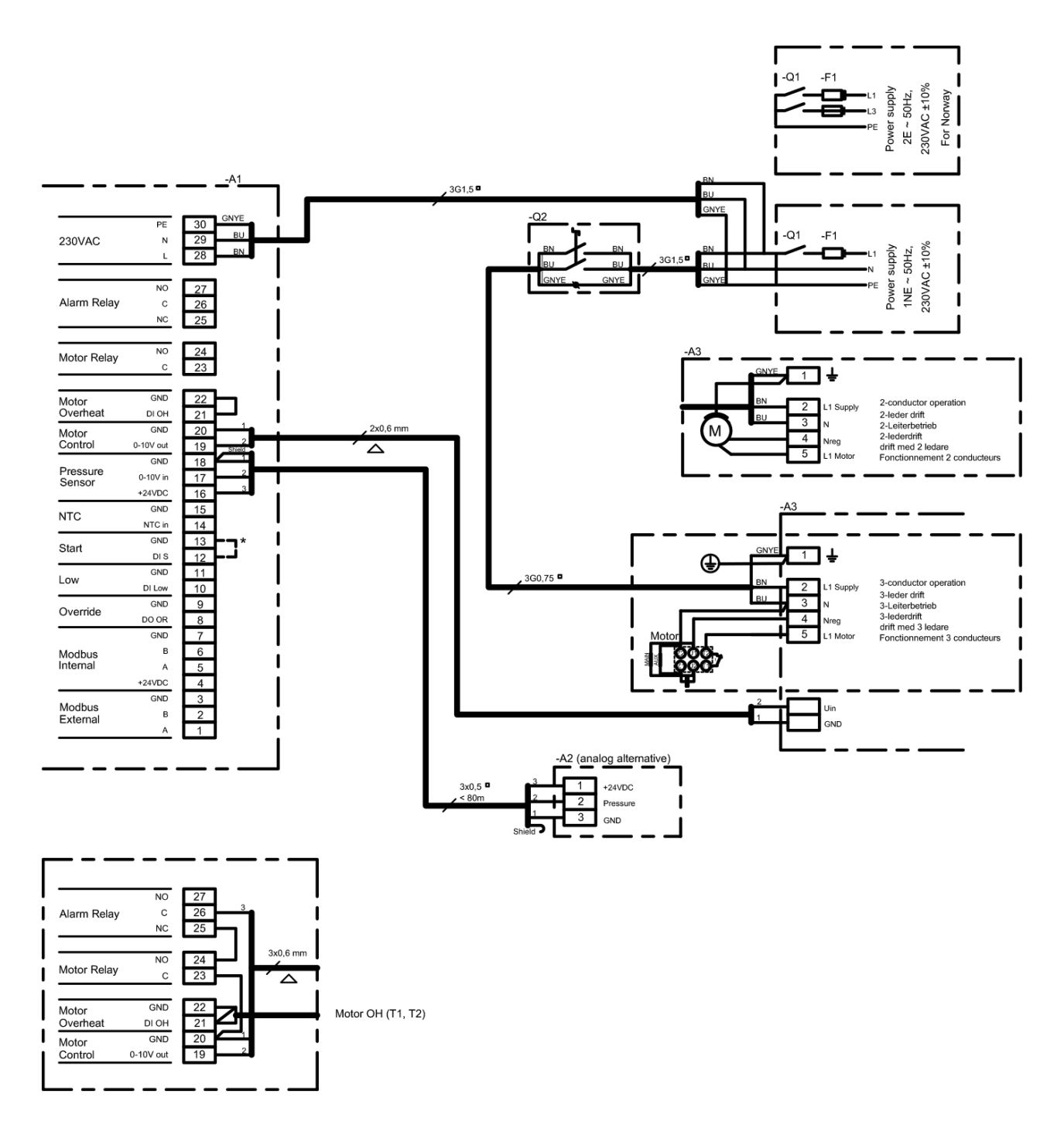

\* Please note! A connection must be established if an external modbus is not used.

|                     |       |       |     |        |       |                   |        |      |       |      |                 |        |                   |      | Component explanation                      |
|---------------------|-------|-------|-----|--------|-------|-------------------|--------|------|-------|------|-----------------|--------|-------------------|------|--------------------------------------------|
|                     |       |       |     |        |       |                   |        |      |       |      |                 |        | -A1<br>-A2<br>-A3 |      | MAC12<br>XTP sensor (0-10V)<br>MPR-4/MPR-8 |
| Letter              |       |       |     |        |       |                   |        |      |       |      |                 |        | -F1               | *    | Fuse in supply panel                       |
| code<br>(IEC 757)   | BK    | BN    | RD  | YE     | GN    | BU                | VT     | GY   | WH    | PK   | GNYE            | Shield | -Q1               | *    | Supply switch in supply panel              |
| Conductor<br>colour | black | brown | red | yellow | green | blue<br>pale blue | violet | grey | white | pink | green<br>yellow | shield | * Not             | supp | lied by EXHAUSTO                           |

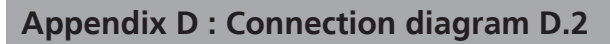

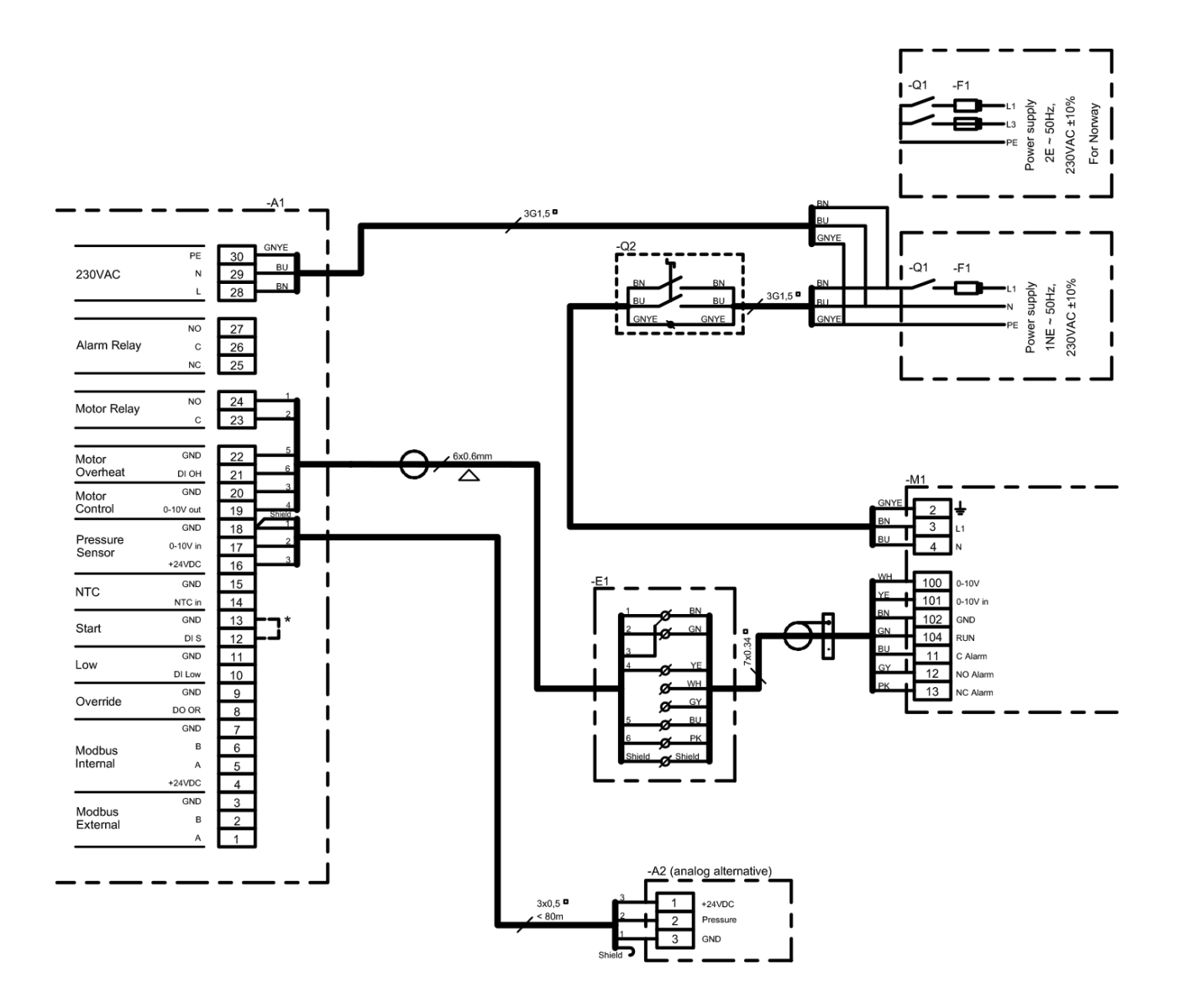

\* Please note! A connection must be established if an external modbus is not used.

|            |      | Component explanation                             |
|------------|------|---------------------------------------------------|
| -A1<br>-A2 |      | MAC12<br>XTP sensor (0-10V)                       |
| -E1        | *    | Terminal box                                      |
| -M1        |      | Fan and motor control                             |
| -F1        | *    | Fuse in supply panel                              |
| -Q1<br>-Q2 | *    | Supply switch in supply panel<br>Isolation switch |
| * Not      | supp | lied by EXHAUSTO                                  |

| Letter<br>code<br>(IEC 757) | BK    | BN    | RD  | YE     | GN    | BU                | VT     | GY   | WH    | PK   | GNYE            | Shield |
|-----------------------------|-------|-------|-----|--------|-------|-------------------|--------|------|-------|------|-----------------|--------|
| Conductor<br>colour         | black | brown | red | yellow | green | blue<br>pale blue | violet | grey | white | pink | green<br>yellow | shield |

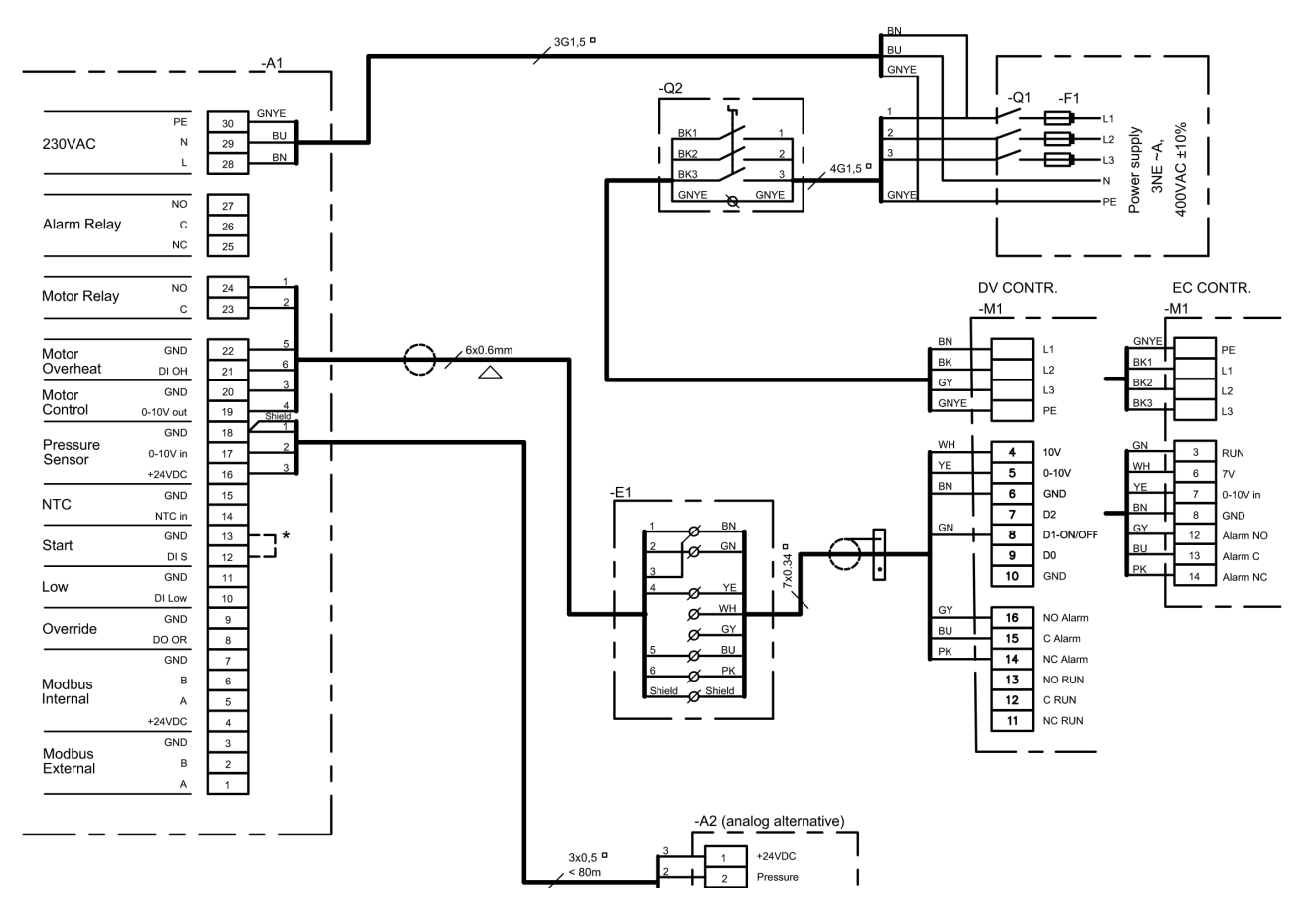

\* Please note! A connection must be established if an external modbus is not used.

|                                    |             |             |           |              |             |                         |              |            |       |      |                         |                  |   | -A1<br>-A2            |           | MAC12<br>XTP sensor (0-10V)                                       |
|------------------------------------|-------------|-------------|-----------|--------------|-------------|-------------------------|--------------|------------|-------|------|-------------------------|------------------|---|-----------------------|-----------|-------------------------------------------------------------------|
|                                    |             |             |           |              |             |                         |              |            |       |      |                         |                  |   | -E1                   | *         | Terminal box                                                      |
|                                    |             |             |           |              |             |                         |              |            |       |      |                         |                  |   | -M1                   |           | Fan and motor control                                             |
| etter                              |             |             |           |              |             |                         |              |            |       |      |                         |                  |   | -F1                   | *         | Fuse in supply panel                                              |
| ode<br>C 757)                      | ВК          | BN          | RD        | YE           | GN          | BU                      | VT           | GY         | WH    | PK   | GNYE                    | Shield           |   | -Q1<br>-Q2            | *<br>*    | Supply switch in supply panel<br>Isolation switch                 |
| nductor<br>olour                   | black       | brown       | red       | yellow       | green       | blue<br>pale blue       | violet       | grey       | white | pink | green<br>yellow         | shield           | ŀ | * Not s               | supp      | lied by EXHAUSTO                                                  |
| code<br>C 757)<br>nductor<br>olour | BK<br>black | BN<br>brown | RD<br>red | YE<br>yellow | GN<br>green | BU<br>blue<br>pale blue | VT<br>violet | GY<br>grey | WH    | PK   | GNYE<br>green<br>yellow | Shield<br>shield | _ | -Q1<br>-Q2<br>* Not s | *<br>supp | Supply switch in supply p<br>Isolation switch<br>lied by EXHAUSTO |

**EXHAUSTO** 

(IE Co Component explanation

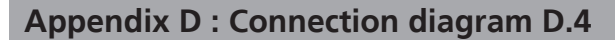

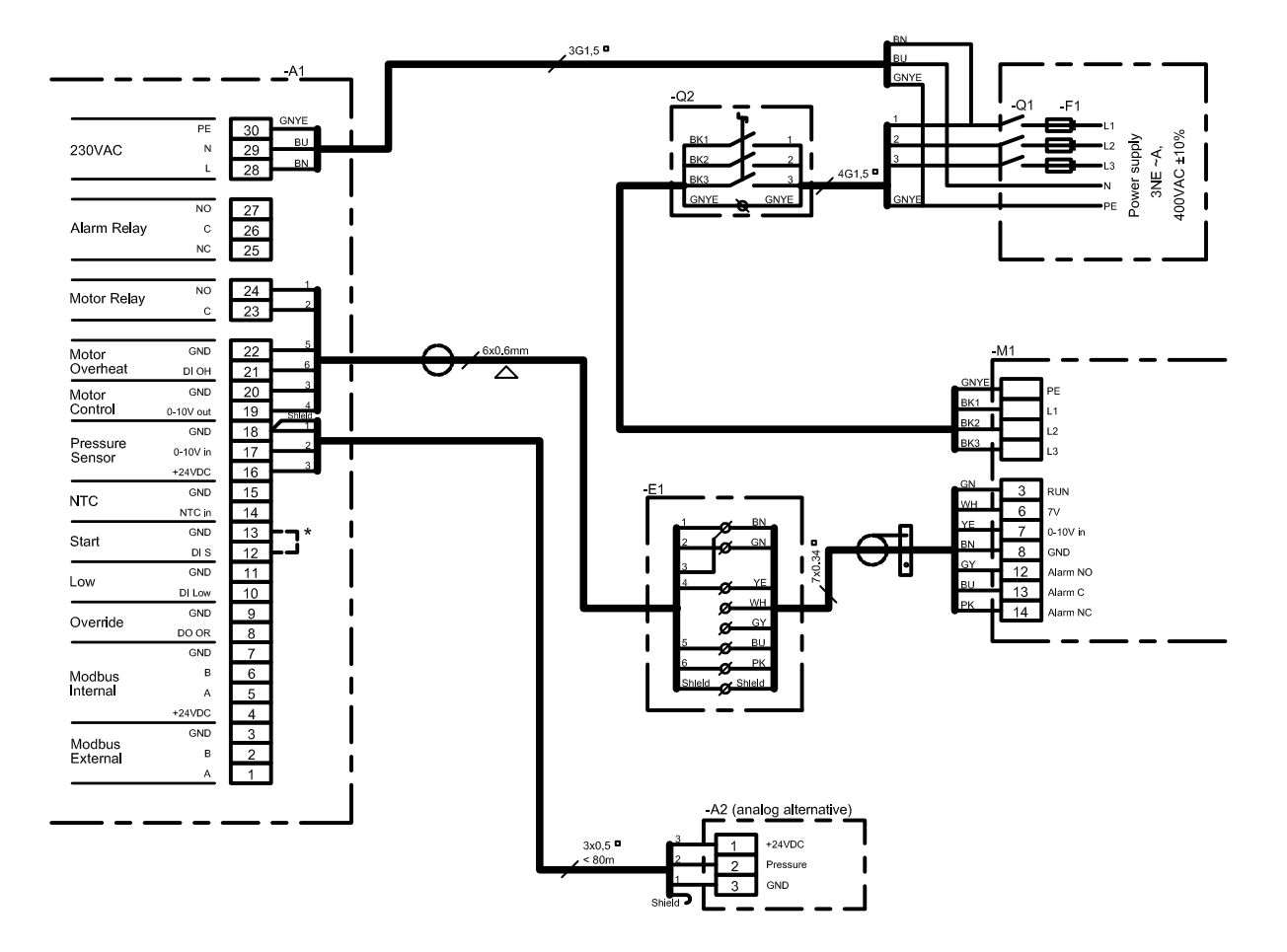

\* Please note! A connection must be established if an external modbus is not used.

**NB** A modbus cable must always be terminated with a 120Ω termination resistor cross the terminals *Modbus A* and *Modbus B* on the last device in the bus. In the abovenamed connection diagram, the last device is EC controller -*A*3/2.

| Letter<br>code<br>(IEC 757) | вк    | BN    | RD  | YE     | GN    | BU                | VT     | GY   | WН    | PK   | GNYE            | Shield |
|-----------------------------|-------|-------|-----|--------|-------|-------------------|--------|------|-------|------|-----------------|--------|
| Conductor<br>colour         | black | brown | red | yellow | green | blue<br>pale blue | violet | grey | white | pink | green<br>yellow | shield |

|                       |     | Component explanation                                                                 |
|-----------------------|-----|---------------------------------------------------------------------------------------|
| -A1<br>-A2/x<br>-A3/x |     | MAC12<br>MXTP sensor (duct $1 \le x \le 5$ )<br>EC controller (duct $1 \le x \le 5$ ) |
| -F1                   | *   | Fuse in supply panel                                                                  |
| -Q1<br>-Q2            | *   | Supply switch in supply panel<br>Isolation switch                                     |
| * Not s               | upp | lied by EXHAUSTO                                                                      |

**EXHAUSTO** 

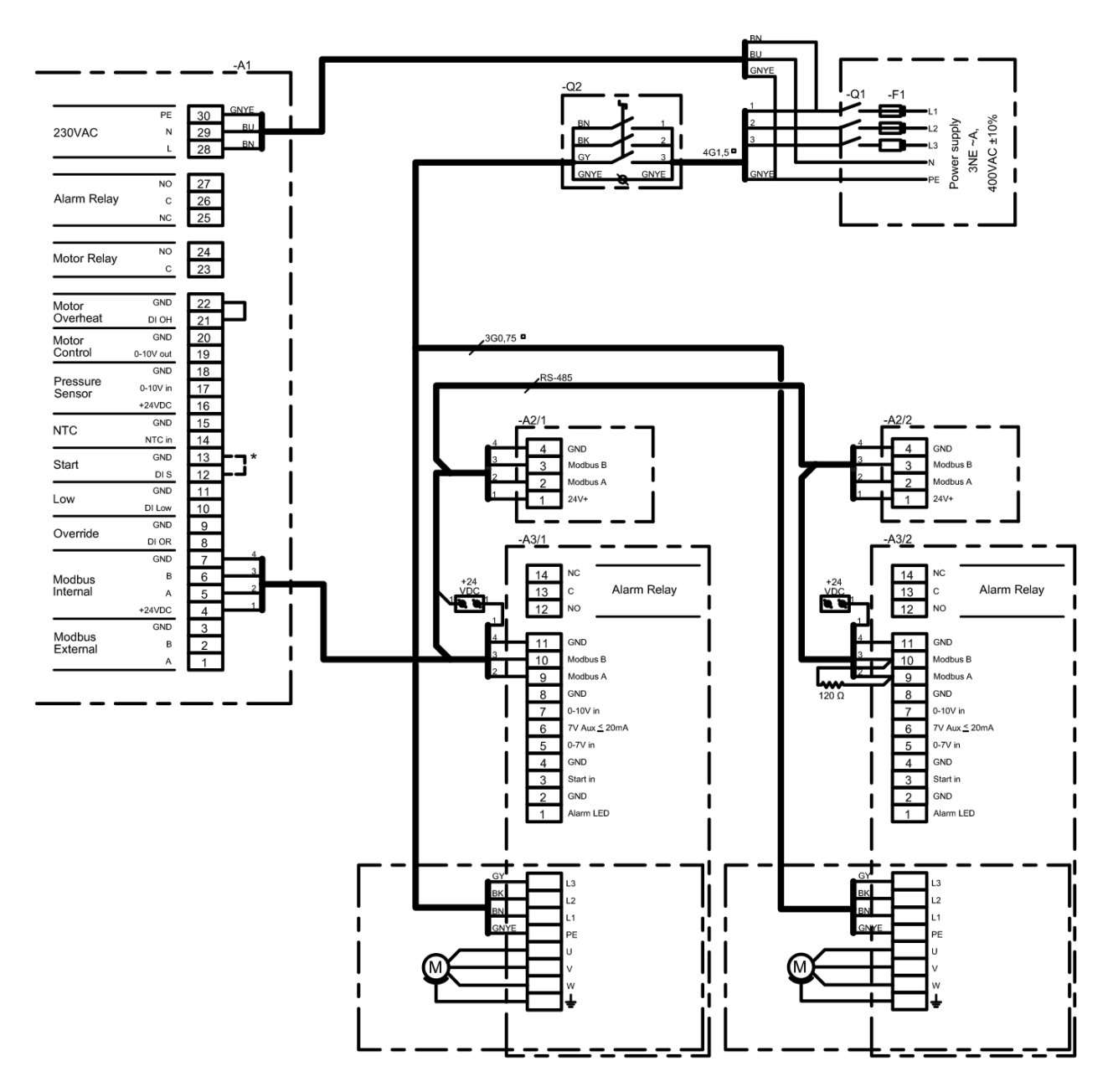

\* Please note! A connection must be established if an external modbus is not used.

**NB** A modbus cable must always be terminated with a  $120\Omega$  termination resistor cross the terminals *Modbus A* and *Modbus B* on the last device in the bus. In the abovenamed connection diagram, the last device is EC controller -*A3/*2.

|                            |        | Component explanation                                                                 |  |  |  |  |  |  |  |
|----------------------------|--------|---------------------------------------------------------------------------------------|--|--|--|--|--|--|--|
| -A1<br>-A2/x<br>-A3/x      |        | MAC12<br>MXTP sensor (duct $1 \le x \le 5$ )<br>EC controller (duct $1 \le x \le 5$ ) |  |  |  |  |  |  |  |
| -F1                        | *      | Fuse in supply panel                                                                  |  |  |  |  |  |  |  |
| -Q1<br>-Q2                 | *<br>* | Supply switch in supply panel<br>Isolation switch                                     |  |  |  |  |  |  |  |
| * Not supplied by EXHAUSTO |        |                                                                                       |  |  |  |  |  |  |  |

| Bogstav-<br>kode<br>(IEC 757) | вк   | BN   | RD  | YE  | GN   | BU             | VT     | GY  | WH   | PK   | GNYE        | Shield |
|-------------------------------|------|------|-----|-----|------|----------------|--------|-----|------|------|-------------|--------|
| Lederfarve                    | sort | brun | rød | gul | grøn | blå<br>lyseblå | violet | grå | hvid | pink | grøn<br>gul | skærm  |

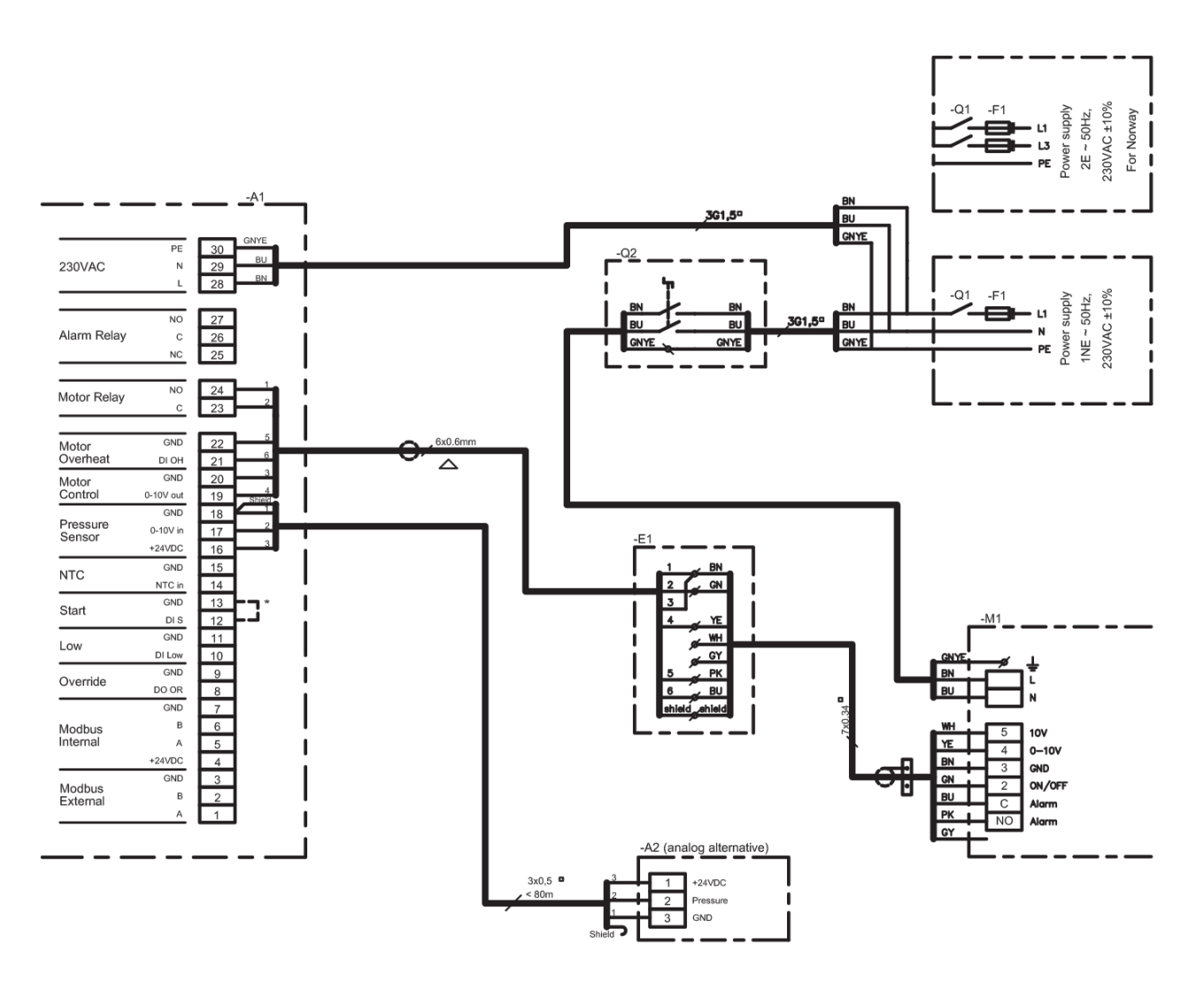

\* Please note! A connection must be established if an external modbus is not used.

|  | Lederfarve                    | sort | brun | rød | gul | grøn | blå<br>lyseblå | violet | grå | hvid | pink | gul  | skærm  | * Not s    | upp | lied by E          |
|--|-------------------------------|------|------|-----|-----|------|----------------|--------|-----|------|------|------|--------|------------|-----|--------------------|
|  |                               |      |      |     |     |      |                |        |     |      |      | arøn |        | -Q2        | Ê   | Isolation          |
|  | Bogstav-<br>kode<br>(IEC 757) |      | BN   |     | YE  |      | BU             | VT     | GY  | WН   |      | ONTE | oniola | -Q1        | *   | Supply s           |
|  |                               | BK   |      | RD  |     | GN   |                |        |     |      | PK   | GNVE | Shield | -F1        | *   | Fuse in :          |
|  |                               |      |      |     |     |      | I              |        |     |      |      | 1    |        | -A2<br>-M1 |     | XTP sen<br>Fan and |

 Component explanation

 -A1
 MAC12

 -A2
 XTP sensor (duct 1)

 -M1
 Fan and motor control

 -F1
 \*
 Fuse in supply panel

 -Q1
 \*
 Supply switch in supply panel

 -Q2
 \*
 Isolation switch

 \* Not supplied by EXHAUSTO

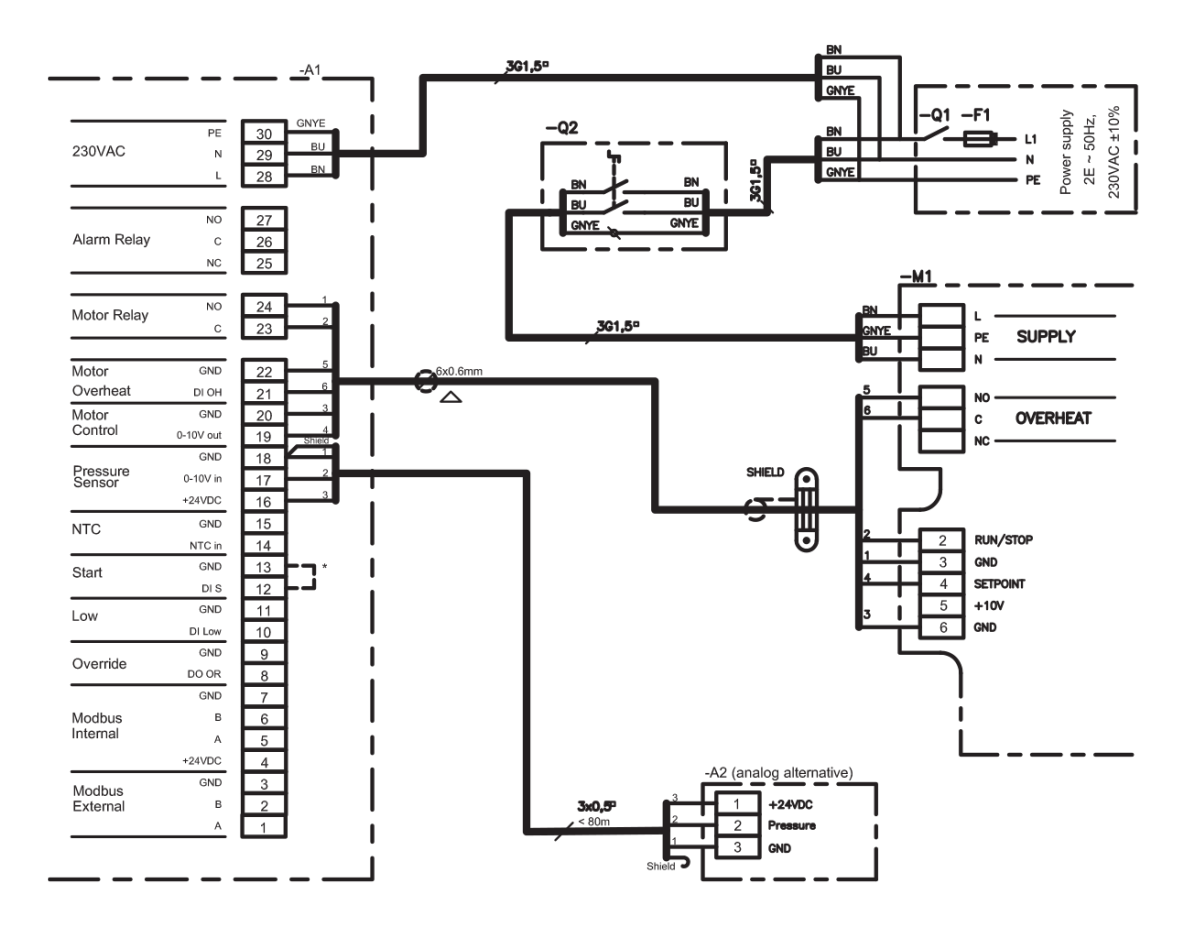

\* Please note! A connection must be established if an external modbus is not used.

|  | Lederfarve | sort | brun | rød | d gul | grøn | lyseblå | violet | grå | hvid | pink | grøn<br>gul | skærm  | . [    | * Not supplied by EXHAUSTO |     |                                                        |                               |
|--|------------|------|------|-----|-------|------|---------|--------|-----|------|------|-------------|--------|--------|----------------------------|-----|--------------------------------------------------------|-------------------------------|
|  |            |      |      |     |       |      | blå     |        |     |      |      |             |        |        | -Q2                        | *   | Isolation switch                                       |                               |
|  | (IEC 757)  | DIX  | DIN  |     |       |      | 50      | •.     | 01  |      |      | ONTE        |        | oniola |                            | -Q1 | *                                                      | Supply switch in supply panel |
|  | Bogstav-   | BK   | BN   | RD  | YE    | GN   | BU      | VT     | GY  | wн   | PK   | GNYE        | Shield |        | -F1                        | *   | Fuse in supply panel                                   |                               |
|  |            |      |      |     | 1     |      |         |        |     | 1    |      |             |        |        | -A1<br>-A2<br>-M1          |     | MAC12<br>MXTP sensor (duct 1)<br>Fan and motor control |                               |

Component explanation

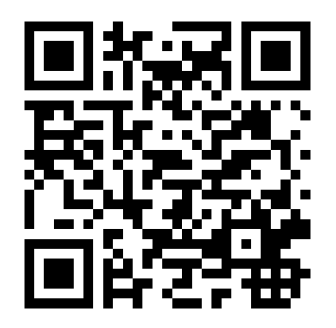

Scan code and go to addresses at www.exhausto.com

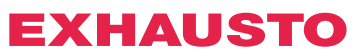